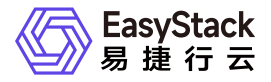

安全容器服务 使用手册

产品版本: v6.1.1 发布日期: 2024-12-10

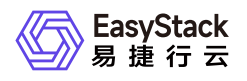

目录

| 1 | 版本说明1             | 1  |
|---|-------------------|----|
|   | 1.1 版本说明书1        | 1  |
| 2 | 产品介绍              | 3  |
|   | 2.1 什么是安全容器服务     | 3  |
|   | 2.2 使用场景          | 5  |
|   | 2.3 基本概念6         | 5  |
|   | 2.4 产品获取          | 9  |
|   | 2.5 权限说明1         | 10 |
|   | 2.6 使用限制1         | 14 |
|   | 2.7 与其他服务的关系 1    | 15 |
| 3 | 快速入门1             | 16 |
|   | 3.1 操作指引1         | 16 |
|   | 3.2 前置条件准备1       | 18 |
|   | 3.3 创建命名空间2       | 20 |
|   | 3.4 创建工作负载2       | 21 |
|   | 3.5 创建Ingress(可选) | 31 |
| 4 | 用户指南              | 32 |
|   | 4.1 集群管理          | 32 |
|   | 4.2 节点管理          | 33 |

|             | 4.3 命名空间35                                                                                                    | )           |
|-------------|----------------------------------------------------------------------------------------------------|-------------|
|             | 4.4 存储管理36                                                                                                    | )           |
|             | 4.5 业务概览38                                                                                                    | }           |
|             | 4.6 工作负载39                                                                                                    | )           |
|             | 4.7 持久卷声明46                                                                                                    | )           |
|             | 4.8 配置中心48                                                                                                    | }           |
|             | 4.9 网络管理51                                                                                                    |             |
|             | 4.10 自定义资源管理55                                                                                                    |             |
| 5           | 常见问题57                                                                                                    | ,           |
|             | 5.1 如何使用Yaml创建资源57                                                                                                    | ,           |
|             | 5.2 如何理解安全容器网络方案59                                                                                                    | )           |
|             | 5.3 容器状态为未知错误,如何排查解决65                                                                                                    |             |
|             | 5.4 容器状态为失败,如何排查解决66                                                                                                    | )           |
|             |                                                                                                    |             |
| 6           | 部署指南67                                                                                                    | ,           |
| 6           | 部署指南67<br>6.1 部署边界67                                                                                                    | ,           |
| 6           | 部署指南67<br>6.1 部署边界67<br>6.2 部署形态68                                                                                                    | 7           |
| 6           | 部署指南 67<br>6.1 部署边界 67<br>6.2 部署形态 68<br>6.3 兼容性列表 70                                                                                                    | 7           |
| 6           | 部署指南 67<br>6.1 部署边界 67<br>6.2 部署形态 68<br>6.3 兼容性列表 70<br>6.4 安装部署手册 72                                                                                                    | 7<br>7<br>} |
| 6<br>7      | 部署指南       67         6.1 部署边界       67         6.2 部署形态       68         6.3 兼容性列表       70         6.4 安装部署手册       72         升级指南       73                                               |             |
| 6<br>7      | 部署指南67<br>6.1 部署边界67<br>6.2 部署形态68<br>6.3 兼容性列表68<br>6.4 安装部署手册                                                                                                    |             |
| 6<br>7<br>8 | 部署指南       67         6.1 部署边界       67         6.2 部署形态       68         6.3 兼容性列表       70         6.4 安装部署手册       72         升级指南       73         7.1 示例       73         运维指南       74 |             |

| 9 API参考     | <br> | 79 |
|-------------|------|----|
| 9.1 API文档模板 | <br> |    |

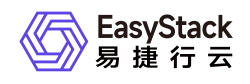

# 1 版本说明

# 1.1 版本说明书

### 版本信息

| 产品名称   | 产品版本   | 发布日期       |
|--------|--------|------------|
| 安全容器服务 | V6.1.1 | 2022-05-31 |

#### 更新说明

#### 新增功能

- 支持集群节点管理与自定义节点调度策略。
- 支持使用高性能云存储或对接第三方存储,实现数据持久化。
- 支持基于runc和安全运行时的工作负载的创建、滚动升级、启动/停止等全生命周期管理,实现多运行时容器管理。
- 支持创建配置、密钥配置容器应用。
- 支持创建服务配合工作负载多副本保证业务访问连续性。
- 支持通过ingress暴露集群服务。
- 安全部署、安全有状态副本集、安全任务支持GPU调度使用。
- 支持项目配额管理,用户可根据业务需求合理分配CPU、内存、GPU、存储等资源。
- 支持ovn网络环境,支持更灵活的网络配置。
- 支持自定义资源管理,可导入自定义资源。
- 支持用户通过导入yaml自定义VPC网络,实现工作负载网络规划。
- 支持集群资源、事件、系统服务状态的监控。
- 支持命名空间CPU、内存、存储等资源使用情况监控。
- 支持通过导入yaml创建集群资源。

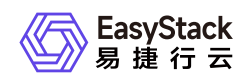

### 依赖说明

• 平台版本至少为v6.1.1。

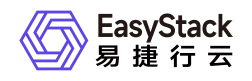

2 产品介绍

# 2.1 什么是安全容器服务

安全容器服务基于成熟、轻量的安全容器运行时和SDN网络服务,提供卓越的不可信应用隔离、故障隔离、 性能隔离以及多租户应用网络隔离等能力,以便用户轻松高效地在云端运行安全容器化应用。

#### 产品优势

#### • 安全且故障隔离

基于安全容器运行时,提供超强的不可信应用隔离、故障隔离等能力。

#### • 云资源网络互通

安全容器与计算、存储、网络等资源内网互通,以便容器可以分配到虚拟网卡、公网IP和负载均衡等资源, 同时也方便传统云主机应用与容器应用之间网络互通。

• 标准适配

在网络、日志、监控、存储等方面有着和普通容器一样的用户体验,并具备极速启动和优秀的兼容性、稳定 性等特点。

#### • 网络隔离

基于SDN网络服务,在安全容器运行时上增加多租户应用网络隔离能力。

• 统一权限管理

为防止资源误操作,将资源的操作能力和云平台的授权管理服务结合,一体化实现。

#### • 统一配额管理

为防止资源滥用,将资源的配额管理能力和云平台的配额管理结合,一体化管理。

#### 主要功能

版权所有© 北京易捷思达科技发展有限公司

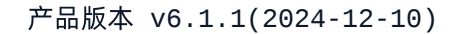

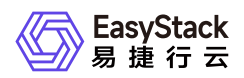

#### • 配额管理

为防止资源滥用,云平台支持设置安全容器相关资源的配额,对各项目的可用资源数量和容量做出限制,配额项包括CPU、内存、存储容量、GPU等。

#### • 容器负载

支持对部署容器实例的全生命周期管理,包括启动/停止、重新部署、配置更新、历史版本回滚、终端操 作、查看监控与日志、删除等操作。

#### • 弹性伸缩

基于HPA(Horizontal Pod Autoscaler)能力,根据容器当前使用的CPU与内存压力自动扩缩容。

#### • 滚动升级

当通过控制器部署多副本的工作负载时,支持设置自定义滚动更新策略。

#### • 负载均衡

当用户服务是通过控制器部署时,使用负载均衡可将传入流量分配到部署中的各个容器实例,当部署发生变 化时,云平台会自动从负载均衡器中添加和删除实例。

#### • GPU调度

提供NVIDIA GPU设备的发现与管理能力,云平台在创建容器时将依据指定GPU使用需求自动调度GPU资源。

#### • 持久化存储

提供数据持久化存储满足容器运行过程中需要保存数据的需求,并支持普通容量型以及高性能型两种存储类型(使用高性能存储类型时需要搭配高性能云存储产品)。在创建工作负载时支持添加多个存储卷,以及为 每个存储卷指定存储类型和容量,并支持挂载存储卷到容器的指定路径。

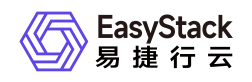

### 2.2 使用场景

#### • 替换传统虚拟机业务

传统虚拟机部署应用,虽然安全性较高,但无法享用到镜像和容器带来的技术红利,并且传统虚拟机的损耗 开销较大,交付效率分钟级,难以脱离虚拟机镜像,网络自建和交付不统一等难题,安全容器为解决以上痛 点,通过精简的虚拟机,启动在秒级内,复用容器管理平台上的多种资源,包括CNI,CSI等通用化网络, 存储方案。

#### • 隔离不可信应用与故障

由于在同一节点中,普通容器通常都混部着不同的业务和租户应用,这些容器都共享同一内核。所以,当内 核或者运行时出现漏洞时,恶意代码将会逃逸到对宿主机产生不可逆影响,甚至会导致系统瘫痪。安全容器 服务提供超强的不可信应用隔离、故障隔离、性能隔离以及多租户应用网络隔离等能力,保障用户轻松高效 地在云端运行安全容器化应用。

#### • 业务应用运行独占操作系统内核

安全容器服务提供内核级的进程隔离机制,天然满足容器独占内核的需求。

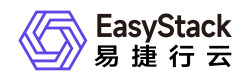

### 2.3 基本概念

# 集群 (Cluster)

一个集群指容器运行所需要的云资源组合,关联了若干服务器节点、存储、网络等基础资源。

# 节点(Node)

安全容器集群中的节点包括Master节点和Worker节点两种类型,每一个节点对应一个云主机。Master节点是 安全容器集群的管理者,运行着一些用于保证集群正常工作的组件,如 kube-apiserver、kube-scheduler等。 Worker节点是 安全容器集群中承担工作负载的节点,承担实际的 Pod 调度以及与管理节点的通信等。一个 Worker节点上运行的组件包括containerd运行时组件、kubelet、Kube-Proxy等。

### 命名空间(Namespace)

在同一个集群内可以创建不同的命名空间,不同命名空间中的数据彼此隔离,使它们既可以共享同一个集群的服务,也能够互不干扰,为集群提供资源逻辑隔离作用。

### 容器组(Pod)

容器组即Pod,是安全容器服务部署应用或服务的最小的基本单位。一个容器组封装多个容器(也可以只有一个容器)、存储资源、网络资源以及管理控制容器运行方式的策略选项。

#### 工作负载

工作负载是安全容器服务对一组Pod的抽象模型,用于描述业务的运行载体,包括部署(Deployment)、有状态副本集(StatefulSet)、守护进程集(DaemonSet)、任务(Job)、定时任务(CronJob)。

- 部署:即Kubernetes中的"Deployment",部署支持弹性伸缩与滚动升级,适用于容器组完全独立、功能相同的场景,如nginx。
- 有状态副本集:即Kubernetes中的"StatefulSet",有状态副本集支持容器组有序部署和删除,支持持久化存储,适用于实例间存在互访的场景,如ETCD等。
- 守护进程集:即Kubernetes中的"DaemonSet",守护进程集确保全部(或者某些)节点都运行一个容器组, 支持容器组动态添加到新节点,适用于容器组在每个节点上都需要运行的场景,如fluentd、Prometheus

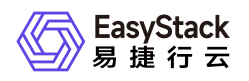

Node Exporter等。

- 任务:即Kubernetes中的"Job",任务是一次性运行的短任务,部署完成后即刻执行。
- 定时任务:即Kubernetes中的"CronJob",定时任务是按照指定时间周期运行的任务。

### 安全工作负载

安全工作负载拥有独立的操作系统内核以及安全隔离的虚拟化层。通过安全工作负载,不同容器之间的内核、 计算和网络资源均相互隔离,保护Pod的资源和数据不被其他Pod抢占和窃取。

### 服务 (Service)

由于每个容器组都有自己的IP地址,并且可能随时被删除重建,如果这个容器组要为其它容器组提供服务,则 如何找出并跟踪要连接的IP地址会非常麻烦。安全容器服务针对这个问题给出的方案是服务(Service)。 Service是将运行在一组Pods上的应用程序公开为网络服务的抽象方法。使用安全容器服务,您无需修改应用 程序即可使用不熟悉的服务发现机制。安全容器服务为Pods提供自己的IP地址和一组Pod的单个DNS名称, 并且可以在它们之间进行负载平衡。

### 路由 (Ingress)

Ingress是一组将集群内服务暴露给集群外服务的路由规则集合。一个ingress对象能够配置具备为服务提供外 部可访问的URL、负载均衡流量、卸载 SSL/TLS,以及提供基于名称的虚拟主机等能力。

### 持久化存储

• 持久卷 (PV)

持久卷描述的是持久化存储卷,主要定义的是一个持久化存储在宿主机上的目录,独立于容器组生命周期。 具体到本平台,一个持久卷对应一个云硬盘。

• 持久卷声明 (PVC)

持久卷是存储资源,而持久卷声明 (PVC)是对持久卷的请求。持久卷声明跟容器组类似:容器组消费节点资源,而持久卷声明消费持久卷资源;容器组能够请求CPU和内存资源,而持久卷声明请求特定大小和访问模式的持久卷。

• 存储类(StorageClass)

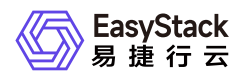

存储类可以实现动态供应持久卷,即能够按照用户的需要,自动创建其所需的存储。

# 配置 (ConfigMap)

ConfigMap用于将非机密性的数据保存到键值对中。使用时,容器组可以将其用作环境变量、命令行参数或者存储卷中的配置文件。ConfigMap将环境配置信息和容器镜像解耦,便于应用配置的修改。

### 密钥 (Secret)

密钥(Secret)是一种包含认证信息、密钥等敏感信息的资源类型,可以用作工作负载的环境变量、加密配置 文件。将数据放在密钥对象中,可以更好地控制它的用途,并降低意外暴露的风险。

### **标签(Label)**

标签是一对 key/value, 被关联到对象上, 比如节点、容器组。通过标签可以方便地标识及筛选对象。

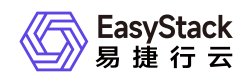

### 2.4 产品获取

#### 前提条件

在执行下述产品获取操作步骤前,请确保以下条件均已满足:

- 已成功获取并安装"计算服务"、"块存储"、"SDN网络服务"和"容器镜像服务"云产品。获取并安装云产品的具体操作说明,请参考"产品与服务管理"帮助中的相关内容。
- 如需获取正式版云产品,请提前将已获取的许可文件准备就绪。

#### 操作步骤

1. 获取并安装"安全容器服务"云产品。

在顶部导航栏中,依次选择[产品与服务]-[产品与服务管理]-[云产品],进入"云产品"页面获取并安装"安全容器服务"云产品。具体的操作说明,请参考"产品与服务管理"帮助中"云产品"的相关内容。

2. 访问安全容器服务。

在顶部导航栏中,依次选择[产品与服务]-[容器服务]-[安全容器服务],即可访问该服务的各项功能。

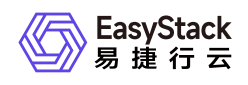

# 2.5 权限说明

本章节主要用于说明安全容器服务各功能的用户权限范围。其中, √ 代表该类用户可对云平台内所有项目的 操作对象执行此功能,XX项目 代表该类用户仅支持对XX项目内的操作对象执行此功能,未标注代表该类用户 无权限执行此功能。

| 功能   |           | 云管理员         | 部门管理员/项目<br>管理员 | 普通用户   |
|------|-----------|--------------|-----------------|--------|
| 集群管理 | 信息展示      | $\checkmark$ |                 |        |
|      | 信息展示      |              |                 |        |
| 井占笠田 | 开始/停止调度   |              |                 |        |
| 되는   | 标签管理      | V            |                 |        |
|      | 污点管理      |              |                 |        |
|      | 信息展示      |              |                 |        |
| 命名空间 | 创建命名空间    | $\checkmark$ | 仅已加入项目          |        |
|      | 删除        |              |                 |        |
|      | 信息展示      | - √          |                 |        |
| 方碑答理 | 查看存储类Yaml |              | 仅已加入项目          |        |
| 行调目注 | 查看持久卷Yaml |              |                 |        |
|      | 删除持久卷     |              |                 |        |
| 工作负载 | 信息展示      | $\checkmark$ | 仅已加入项目          | 仅已加入项目 |
|      | 创建部署      |              |                 |        |
|      | 创建有状态副本集  |              |                 |        |
|      | 创建守护进程集   |              |                 |        |
|      | 创建任务      |              |                 |        |
|      |           |              |                 |        |

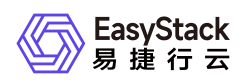

|           | 功能        | 云管理员 | 部门管理员/项目<br>管理员 | 普通用户   |
|-----------|-----------|------|-----------------|--------|
|           | 创建定时任务    |      |                 |        |
|           | 容器配置      |      |                 |        |
|           | 手动伸缩      |      |                 |        |
|           | 版本回滚      |      |                 |        |
|           | 升级策略      |      |                 |        |
|           | 伸缩策略      |      |                 |        |
|           | 调度策略      |      |                 |        |
|           | 网络设置      |      |                 |        |
|           | 标签设置      |      |                 |        |
|           | 编辑Yaml    |      |                 |        |
|           | 启动/停止     |      |                 |        |
|           | 重新部署      |      |                 |        |
|           | 删除        |      |                 |        |
|           | 运行/停止定时任务 |      |                 |        |
|           | 查看容器组Yaml | _    |                 |        |
|           | 容器日志      |      |                 |        |
|           | 容器终端      |      |                 |        |
|           | 删除容器组     |      |                 |        |
|           | 信息展示      |      |                 |        |
| 持久券吉阳     | 创建持久卷声明   | √    | 仅已加入项目          | 仅已加入项目 |
| 111101-11 | 编辑Yaml    | v    |                 |        |
|           | 删除        |      |                 |        |

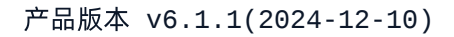

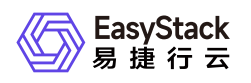

| 功能      |                     | 云管理员         | 部门管理员/项目<br>管理员 | 普通用户   |
|---------|---------------------|--------------|-----------------|--------|
|         | 信息展示                |              |                 | 仅已加入项目 |
|         | 创建配置                |              |                 |        |
|         | 更新配置                |              |                 |        |
|         | 编辑配置Yaml            |              |                 |        |
| 配置中心    | 删除配置                | $\checkmark$ | 仅已加入项目          |        |
|         | 创建密钥                |              |                 |        |
|         | 更新密钥                |              |                 |        |
|         | 编辑密钥Yaml            |              |                 |        |
|         | 删除密钥                |              |                 |        |
|         | 信息展示                | $\checkmark$ |                 |        |
|         | 创建服务                |              | 仅已加入项目          | 仅已加入项目 |
|         | 更新服务                |              |                 |        |
|         | 编辑服务Yaml            |              |                 |        |
| 网络管理    | 删除服务                |              |                 |        |
|         | 创建Ingress           |              |                 |        |
|         | 更新Ingress           |              |                 |        |
|         | 编辑Ingress Yaml      |              |                 |        |
|         | 删除Ingress           |              |                 |        |
| 自定义资源管理 | 信息展示                | $\checkmark$ | 仅已加入项目          | 仅已加入项目 |
|         | 使用Yaml导入自定<br>义资源描述 |              |                 |        |
|         |                     |              |                 |        |

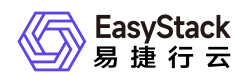

| : | 功能                | 云管理员 | 部门管理员/项目<br>管理员 | 普通用户   |
|---|-------------------|------|-----------------|--------|
|   | 使用Yaml导入自定<br>义资源 |      | 仅已加入项目          | 仅已加入项目 |
|   | 删除自定义资源           |      | 仅已加入项目          | 仅已加入项目 |

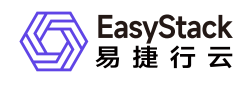

# 2.6 使用限制

• 在Arm架构的云平台中,容器不支持使用GPU。

• 目前平台中使用GPU的安全容器,均直接采用预装的450.80.02版本的NVIDIA GPU驱动,且该驱动不支持 卸载。该GPU驱动支持的CUDA版本和GPU设备如下表所述。

| 类型     | 型号              |
|--------|-----------------|
|        | Tesla V100      |
|        | Tesla P100      |
|        | Tesla P40       |
|        | Tesla P6        |
|        | Tesla P4        |
| GPU设备  | Tesla M60       |
|        | Tesla M10       |
|        | Tesla M6        |
|        | Tesla T4        |
|        | Quadro RTX 8000 |
|        | Quadro RTX 6000 |
| CUDA版本 | CUDA 11.2及以下    |

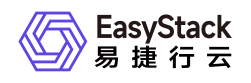

# 2.7 与其他服务的关系

| 服务      | 关系说明                             |  |
|---------|----------------------------------|--|
| 容器镜像服务  | 创建工作负载时需要为容器指定所使用的容器镜像。          |  |
| 块存储     | 块存储为容器集群提供持久化存储资源。               |  |
| SDN网络服务 | 为安全容器服务提供网络、公网IP、负载均衡等网络资源及相关服务。 |  |

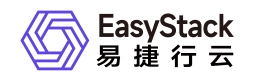

# 3 快速入门

# 3.1 操作指引

安全容器服务云产品的主线使用流程及具体说明如下:

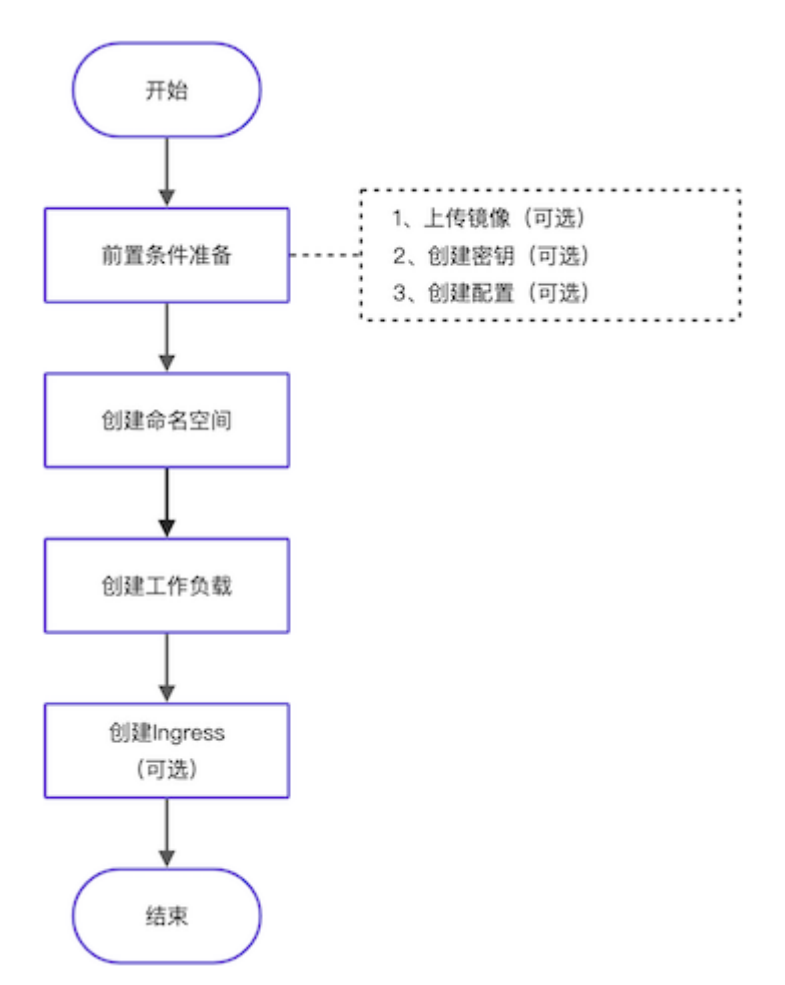

| 操作     | 流程           | 描述                                                                      |
|--------|--------------|-------------------------------------------------------------------------|
| 前置条件准备 | 上传镜像(可<br>选) | 预先上传工作负载的容器创建时所需要的镜像文件。<br>请根据客户实际业务需求酌情创建。如已有可用镜像或使用第<br>三方镜像时,可跳过本步骤。 |
|        |              |                                                                         |

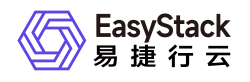

| 操作流程                    |              | 描述                                                                                               |
|-------------------------|--------------|--------------------------------------------------------------------------------------------------|
|                         | 创建密钥(可<br>选) | 预先创建工作负载创建时所需要的密钥。<br>请根据客户实际业务需求酌情创建。如不使用开启密钥认证的<br>第三方镜像,且数据卷、环境变量都不选择"密钥"类型时,可<br>跳过本步骤。      |
|                         | 创建配置(可<br>选) | 预先创建工作负载创建时所需要的配置。<br>请根据客户实际业务需求酌情创建。如数据卷和环境变量都不<br>选择"配置"类型时,可跳过本步骤。                           |
| 创建命名空间                  |              | 通过命名空间实现同一集群内不同资源之间的隔离。                                                                          |
| 创建工作负载<br>创建Ingress(可选) |              | 工作负载是对一组Pod的逻辑抽象,用于承载业务运行。                                                                       |
|                         |              | 通过Ingress为工作负载的服务提供外部访问时所需的路由规则集合。<br>请根据客户实际业务需求酌情配置。当工作负载已添加服务,<br>且该服务需要配置对外访问的路由规则时,才需执行此操作。 |

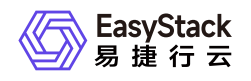

### 3.2 前置条件准备

在创建工作负载前,请先完成以下准备工作。

#### 上传镜像(可选)

本操作用于预先上传工作负载的容器创建时所需要的镜像文件,请根据客户实际业务需求酌情创建。如已有可 用镜像或使用第三方镜像时,可跳过本步骤。

1. 在云平台的顶部导航栏中, 依次选择[产品与服务]-[容器服务]-[容器镜像服务], 进入"容器镜像服务"页面。

2. 在左侧导航栏选择[镜像管理],进入"镜像管理"页面。

3. 单击 上传镜像 或 Push镜像 , 弹出对应的对话框。

4. 配置参数后,完成操作。各参数的具体说明,请参考"容器镜像服务"帮助中"镜像管理"的相关内容。

#### 创建密钥 (可选)

本操作用于预先创建工作负载创建时所需要的密钥,请根据客户实际业务需求酌情创建。如不使用开启密钥认 证的第三方镜像,且数据卷、环境变量都不选择"密钥"类型时,可跳过本步骤。

1. 在云平台顶部导航栏中, 依次选择[产品与服务]-[容器服务]-[安全容器服务], 进入"安全容器服务"页面。

2. 在左侧导航栏选择[业务视图],选择目标命名空间,选择[配置中心]-[密钥],进入"密钥"页面。

3. 单击 创建密钥 ,进入"创建密钥"页面。

4. 配置参数后, 单击 创建 完成操作。

| ← 创建密钥 |                            |       |   |
|--------|----------------------------|-------|---|
| *密钥名称  | secret01                   |       |   |
| •密钥类型  | Opaque TLS 镜像访问            | 密钥    |   |
|        | ·10                        | *@    | 0 |
|        | e                          | value |   |
|        |                            | 6     | 6 |
|        | <ul> <li>添加密钥数据</li> </ul> |       |   |
|        |                            |       |   |

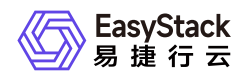

| 参数   | 说明                                                                                                  |  |  |
|------|----------------------------------------------------------------------------------------------------|--|--|
| 密钥类型 | * Opaque:一般密钥类型。<br>* TLS:存放7层负载均衡服务所需的证书。<br>* 镜像访问密钥:存放拉取私有仓库镜像所需的认证信息。                           |  |  |
| 密钥数据 | * 当密钥类型为Opaque时,单击"添加密钥数据",输入键、值。<br>* 当密钥类型为TLS时,上传证书和私钥文件。<br>* 当密钥类型为镜像访问密钥时,输入镜像仓库地址、用户名、密码和邮箱。 |  |  |

#### 创建配置 (可选)

本操作用于预先创建工作负载创建时所需要的配置,请根据客户实际业务需求酌情创建。如数据卷和环境变量都不选择"配置"类型时,可跳过本步骤。

1. 在左侧导航栏选择[业务视图],选择目标命名空间,选择[配置中心]-[配置],进入"配置"页面。

2. 单击 创建配置 ,进入"创建配置"页面。

3. 填写参数后, 单击 创建配置 , 完成操作。

| ← 创建配置 |       |                  |       |
|--------|-------|------------------|-------|
| •配置名称  | cont  | fig01            |       |
| •配置项 @ |       | 92               | 6     |
|        | •     | key              | value |
|        |       |                  |       |
|        |       |                  |       |
|        | • *** | 004 BB- 886 - 94 |       |
|        |       |                  |       |
|        |       |                  |       |

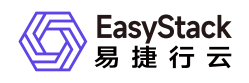

# 3.3 创建命名空间

通过命名空间实现同一集群内不同项目资源之间的隔离。

1. 在顶部导航栏选择[产品与服务]-[容器服务]-[安全容器服务],进入"安全容器服务"页面。

- 2. 在左侧导航栏选择[管理视图]-[命名空间],进入"命名空间"管理页面。
- 3. 单击 创建命名空间 , 跳转至"创建命名空间"页面。
- 4. 配置参数, 单击 创建命名空间 完成操作。

| ← 创建命名空间 |                       |             |
|----------|-----------------------|-------------|
| •名称      | space01               |             |
| -集群      | eks-supervisor $\lor$ |             |
| *館门      | Default V             |             |
| •项目      | admin $\lor$          |             |
|          |                       | 018 6 2 710 |
|          |                       | 018-0 CX/P  |

| 参数    | 说明               |
|-------|------------------|
| 名称    | 选择命名空间的名称。       |
| 集群    | 选择命名空间所属集群。      |
| 部门/项目 | 用户所在部门和项目,不支持修改。 |

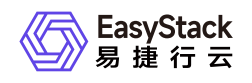

### 3.4 创建工作负载

工作负载是对一组Pod的逻辑抽象,用于承载业务运行。其类型包括部署(Deployment)、有状态副本集 (StatefulSet)、守护进程集(DaemonSet)、任务(Job)、定时任务(CronJob),请根据客户实际业务 需求酌情创建。创建方式支持界面创建和Yaml创建,本节将介绍界面创建方式,Yaml创建方式请参见<u>如何使</u> <u>用Yaml创建资源</u>。

- 1. 在左侧导航栏选择[业务视图]页签-选择目标命名空间后,依据工作负载类型选择对应子菜单,进入对应页面。
- 2. 单击 创建部署/有状态副本集/守护进程集/任务/定时任务 ,进入对应创建页面的"容器配置"页面。
- 3. 在"容器配置"页面中,配置参数后,单击 下一步:访问方式,进入"访问方式"配置页面。其中,在"容器配置"区域框中,单击 添加容器 ,可在该容器实例中添加多个容器,但是在容器添加过程中,请先确保已完成当前容器的配置。

| <ul> <li>← 创建部署</li> <li>① 容器配置 —</li> </ul> |                | ② 访问方式 ③ 高级配置      |
|----------------------------------------------|----------------|--------------------|
| *容器运行时                                       | 安全运行时 runci    | 前行时                |
| •安全负载名称                                      | deploy01       |                    |
| ·副本数                                         | 2              |                    |
| 容器配置                                         | container1   x | 加史金容器              |
|                                              | ·容器名称          | container1         |
|                                              | 容器类型           | ● 业务容器 〇 初始化容器     |
|                                              | 镜像来源           | <b>键像仓库</b> 第三方镜像  |
|                                              | •镜像            | nginx 选择硬做         |
|                                              | *镜像版本          | latest V           |
|                                              | 拉取镜像策略         | ● 本地不存在时扣取 🔹 总是拉取  |
|                                              | ・资源预留 🎯        | CPU 0.25 内存 512 MB |
|                                              | ・资源限制 🎯        | CPU 0.25 内存 512 MB |
|                                              | 使用GPU          | GPU 1GPU           |
|                                              | 环境变量 📀         | ● 添加环境変置           |
|                                              | 数据卷            | ● 添加数据卷            |
|                                              | 健康检查           | 展开 ▼               |
|                                              | 安全设置           | 展开 ▼               |
|                                              | 命令             | 展开 ▼               |
|                                              | 日志采集           | 展开 ▼               |
| 配額 ⊘                                         |                | 下一步:访问方式           |

| 参数 | 说明 |
|----|----|
|    |    |

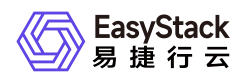

| 参数    |      | 说明                                                                                                    |
|-------|------|----------------------------------------------------------------------------------------------------|
| 容器运行时 |      | 该工作负载中安全容器的运行时类型。该参数值可选"安全<br>运行时"或"runc运行时"。<br>运行安全运行时的工作负载与运行runc运行时的工作负载相<br>比,其进程隔离机制为内核级隔离,安全容器间的计算资<br>源、网络资源具有更为彻底的隔离性。<br>runc运行时不支持内核隔离,不支持使用GPU。                                                         |
| 副本数   |      | 仅当负载类型为"部署"或"有状态副本集"时可配置此参数。<br>表示该工作负载包括的容器组个数。每个容器组都由相同的<br>容器部署而成。设置多个容器组主要用于实现高可靠性,当<br>某个实例故障时,工作负载还能正常运行。                                                                                                    |
| 容器配置  | 容器类型 | 包括业务容器和初始化容器。业务容器即真正运行业务的容器,初始化容器则运行于业务容器启动期间。若容器组中有多个初始化容器,这些容器会按顺序逐个运行,每个初始化容器必须运行成功,下一个才能够运行,当所有初始化容器运行完成时,集群才会正常运行业务容器。由于一个容器组中的存储卷是共享的,所以初始化容器中产生的数据可以被业务容器使用到。由于初始化容器提供了一种机制来阻塞或延迟业务容器的启动,可以应用于有启动顺序要求的容器组之间。 |
|       | 镜像来源 | 包括镜像仓库和第三方镜像两种来源。选择镜像仓库则使用<br>本集群对接的镜像仓库,选择第三方镜像则需要输入第三方<br>镜像地址且保证网络可达。                                                                                                    |
|       | 密钥认证 | 仅当镜像来源为"第三方镜像"时可配置。                                                                                                    |
|       | 密钥   | 仅当镜像来源为"第三方镜像"且密钥认证为"是"时可配置。                                                                                                    |
|       | 镜像   | 若镜像来源为"镜像仓库",则单击选择镜像,弹击选择镜像对话框。选择目标镜像,单击 确定 完成操作。若镜像来源为"第三方镜像",则输入格式为ip:port/path/name的镜像地址。                                                                                                    |
|       | 镜像版本 | 若镜像来源为"镜像仓库",则在下拉框中选择目标版本;若<br>镜像来源为"第三方镜像",则手动输入目标版本。                                                                                                    |

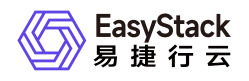

| 参数 |              | 说明                                                                                                    |
|----|--------------|----------------------------------------------------------------------------------------------------|
|    | 拉取镜像策略       | 包括"本地不存在时拉取"和"总是拉取"两种策略。                                                                                                    |
|    | 资源预留         | 保证容器成功调度到节点的最小资源。<br>当需要勾选"使用GPU"时,建议此参数值的CPU大于等于<br>1,内存大于等于1024MiB。                                                                                                    |
|    | 资源限制         | 容器运行中允许使用的最大资源。                                                                                                    |
|    | 使用GPU        | 仅当容器运行时为"安全运行时"时可配置此参数。表示容器<br>是否使用GPU资源。<br>"守护进程集(DaemonSet)"和"定时任务(CronJob)"类<br>型的工作负载不支持使用GPU。                                                                                                    |
|    | 环境变量(可<br>选) | 容器在启动过程中需要的一些配置信息如启动命令、证书<br>等,这类信息需要在容器组故障重启后仍然存在并重新加载<br>到新容器组中,这类信息可以通过环境变量的形式单独存<br>储。当前支持以下类型:<br>*普通变量:普通变量不需提前创建,直接输入即可。<br>*配置:选择已创建好的配置。<br>*密钥:选择已创建好的密钥。<br>*Pod字段:直接选择具体字段即可。<br>*容器资源:直接选择具体资源即可。 |
|    |              |                                                                                                    |

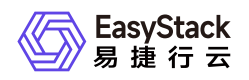

| 参数 |              | 说明                                                                                                    |
|----|--------------|----------------------------------------------------------------------------------------------------|
|    | 数据卷(可选)      | <ul> <li>单击 添加数据卷 ,弹出"添加数据卷"对话框。配置参数,</li> <li>单击 确定 完成操作。参数说明如下:</li> <li>* 类型:</li> <li>- 持久卷声明:仅工作负载类型为部署、任务、定时任务时可选择本类型。给容器挂载持久化存储,数据不会因容器的销毁或节点异常而消失。适用于需持久化存储、高磁盘IO等场景。持久卷声明需要事先创建,相关介绍请参考<u>创建持久</u></li> <li>- 存储类:仅工作负载类型为有状态副本集时可选择。不需事先创建持久卷声明,可直接通过指定存储类及所需存储容量创建持久卷声明,可直接通过指定存储类及所需存储容量创建持久卷,并挂载到指定的容器路径。各参数的具体说明,请参考<u>创建持久卷声明</u>。</li> <li>- 临时路径:将容器所在宿主机的临时目录挂载到容器的指定路径。</li> <li>- 配置:选择已创建好的配置。</li> <li>- 密钥:选择已创建好的密罚。</li> <li>* 挂载路径(可选):所选数据卷挂载至容器的绝对路径。</li> </ul>                                   |
|    | 健康检查(可<br>选) | 健康检查包括存活检查、就绪检查和启动检查功能。存活检<br>查用于检测容器是否正常,如果容器的存活检查失败,集群<br>会对该容器执行重启操作;若容器的存活检查成功则不执行<br>任何操作。就绪检查用于检查用户业务是否就绪,如果容器<br>的就绪检查失败,则不转发流量到当前容器组;若检查成<br>功,则会开放对该容器组的访问。启动检查用于保护慢启动<br>容器有充足时间完成启动,避免死锁状况发生。<br>* 检查方式:<br>- HTTP/HTTPS方式:适用于提供HTTP/HTTPS服务的容<br>器,集群周期性地对该容器发起HTTP/HTTPS服务的容<br>器,集群周期性地对该容器发起HTTP/HTTPS GET请求,<br>如果HTTP/HTTPS 返回状态码小于400,则证明检查成<br>功、容器健康,否则检查失败。例如,方式选择HTTP,路<br>径为/check,端口为80,则集群周期性向容器发起如下请<br>末: GET http://容器IP:80/check 。<br>- TCP方式:适用于提供TCP通信服务的容器,集群周期性<br>地检测端口是否为打开状态,若端口为打开状态,则检查成 |

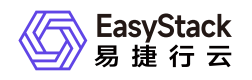

| 参数 |              | 说明                                                                                                    |
|----|--------------|----------------------------------------------------------------------------------------------------|
|    |              | 功、容器健康;若端口为关闭或进程为停止状态,则检查失败。例如:一个提供nginx服务的容器,服务端口为80,则<br>配置TCP检查端口为80,那么集群会周期性检测该容器的8<br>0端口打开状态。<br>- 容器命令方式:该方式要求用户指定一个容器内的可执行<br>命令,集群会周期性地在容器内执行该命令,若进程退出状<br>态码为 0则检查成功、容器健康,否则检查失败。<br>* 公共参数:<br>- 首次检查延时:容器启动后第一次进行健康检查的延迟时<br>间,这段时间为预留给业务程序正常启动。例如,设置为1<br>0,表明容器启动后10秒才开始健康检查。<br>- 检查间隔:执行健康检查的时间间隔。例如,设置为30,<br>则每间隔30秒执行一次健康检查。<br>- 超时时间:检查超时后的等待时间。例如,设置为10,表<br>明执行健康检查的超时等待时间为10秒,如果超过这个时<br>间,本次健康检查就被视为失败。<br>- 健康认定()次成功:假设本参数设置为N,健康检查失<br>败后,至少连续成功N次会认为容器健康。<br>- 不健康认定()次失败:假设本参数设置为X,健康检查<br>失败后,集群将继续尝试X次健康检查,若仍不符合健康条<br>件,则放弃该容器。对于存活检查,放弃意味着重启容器;<br>对于就绪检查,放弃意味着容器组将被标记为未就绪。 |
|    | 安全设置(可<br>选) | * 非root用户运行:要求容器组具有非零runAsUser值,或<br>在镜像中定义了USER环境变量。<br>* 只读root文件系统:是否必须使用一个只读的root文件系<br>统。<br>* runAsUser:用户ID。容器中的进程都以该用户ID运行。<br>* runAsGroup:Group ID。容器中的进程都以该Group ID<br>运行。                                                                                                    |
|    |              |                                                                                                    |

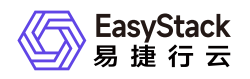

| 参数 |              | 说明                                                                                                    |
|----|--------------|----------------------------------------------------------------------------------------------------|
|    | 命令(可选)       | * 启动命令:容器启动时运行的第一条命令,将覆盖镜像中的Entrypoint指令。<br>* 启动命令参数:覆盖镜像中的CMD执行,如已设置了运行<br>命令,该条指令将被附加到运行命令的参数中。<br>* 启动后执行命令:该命令在创建容器之后立即执行。<br>* 停止前执行命令:这个命令在停止容器前执行,是否立即<br>调用此命令取决于 API 的请求或者管理事件。 |
|    | 日志采集(可<br>选) | 采集应用的运行日志,实现平台内应用与组件日志的全量采<br>集与查询。<br>*日志源:选择需采集日志的资源,支持容器标准日志(默<br>认)和应用日志两种。<br>*日志文件路径:当"日志源"选择"应用日志"时需配置。日志<br>文件存放路径,需注意,该路径要求已挂载数据卷。                                               |

4. 在"访问方式"页面中,配置参数后,单击 下一步:高级配置 ,进入"高级配置"配置页面。

当该工作负载需要提供对外访问的服务时,请单击 添加服务 ,在弹出的对话框中配置参数后,单击 确 定 ,完成服务添加。否则,可直接跳过本步骤。

| <ul> <li>← 创建部署</li> <li>① 容器配置</li> </ul> |       | <ul> <li>⑦ 访问方式 —</li> </ul>                                                 | 3 Auto                                       | π  |             |
|--------------------------------------------|-------|------------------------------------------------------------------------------|----------------------------------------------|----|-------------|
| 服务 😡                                       | 添加服务  |                                                                              |                                              |    |             |
|                                            | 名称 🗘  | 类型 ⇒                                                                         | 访问端口→容器端口/协议 ⇔                               | 操作 |             |
|                                            | 添加服务  |                                                                              |                                              | ×  |             |
| 配額 📀                                       | *服务名称 | service01                                                                    |                                              |    | 上一步 下一步:高级配 |
|                                            | *访问类型 | ClusterIP         NodePort           最露给同一集群内其他工作负载的内部访问方式,可以通过集群内部域名访问,格式为* | 服务名称>.<工作负载所在命名空间>.svc.cluster.local:<端口号>*。 |    |             |
|                                            | •端口配置 | <ul> <li>・容器第□ 访问第□ 协议</li> <li>● 22 85 TCP ∨</li> <li>● 第20第□除計</li> </ul>  |                                              |    |             |
|                                            |       |                                                                              | 取3月                                          | 确定 |             |

|  | 参数 | 说明 |
|--|----|----|
|--|----|----|

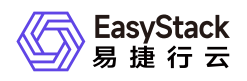

| 参数     |      | 说明                                                                                                    |  |  |  |
|--------|------|----------------------------------------------------------------------------------------------------|--|--|--|
|        | 服务名称 | 该工作负载中用于提供外部访问的服务的名称。                                                                                                    |  |  |  |
| 服务(可选) | 访问类型 | * ClusterIP:适用于集群内部访问场景,集群为服务分配一<br>个固定的集群内虚拟IP,集群内其它pod可以通过集群内部<br>域名访问,格式为"<服务名称>.<工作负载所在命名空间>.s<br>vc.cluster.local:<端口号>"。集群外无效。<br>* NodePort:适用于集群外部访问场景,集群除了会给服务<br>分配一个内部的虚拟IP,还会在每个节点上为服务分配静态<br>端口号,集群外部可通过集群任一节点IP和静态端口号访问<br>服务。 |  |  |  |
|        | 端口配置 | * 容器端口:容器镜像中工作负载实际监听的端口。<br>* 访问端口:容器端口映射到节点IP上的端口。当访问方式<br>为"NodePort"时,支持随机生成。<br>* 协议:包括TCP、UDP,根据业务类型选择。                                                                                                    |  |  |  |

#### 5. 在"高级配置"页面中, 配置参数后, 单击 确定 , 完成操作。

| ← 创建部署 ① 容器配置 |               | ② 访问方式 |
|---------------|---------------|--------|
| 升级策略          | 展开 ▼          |        |
| 仲缩策略          | 🛛 开启          |        |
|               | 最小实例数 10      |        |
|               | 最大实例数 20      |        |
|               | CPU使用率阈值 @ 60 | % 🗾 开启 |
|               | 内存使用率阈值 🥥 60  | % 🗹 开启 |
| 调度策略          | 🗌 主机调度 💿      |        |
|               | Pod 亲和性 @     |        |
|               | Pod反亲和性 ②     |        |
|               | □ 污点容忍 ⊚      |        |
| 网络设置          | 牧起 ▲          |        |
| 主机别名 ⊘        | ◎ 添加主机别名      |        |
| *VPC          | ovn-cluster   | ~      |
| 子网            | new-subnet-1  | ~      |
| 出口IP ②        | 172.110.0.133 | V      |
| 标签            | ◎ 激加标签        |        |
|               |               |        |
| 配額 ⊘          |               |        |

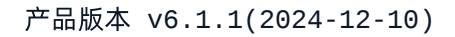

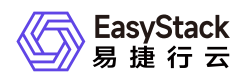

| 参数   |                                     | 说明                                                                                                    |  |  |  |
|------|-------------------------------------|----------------------------------------------------------------------------------------------------|--|--|--|
| 升级策略 | 工作负载类型<br>为"部署"                     | * 先启动新Pod, 再停止旧Pod/先停止旧Pod, 再启动新Po<br>d:可定义每次启动或停止Pod的数量。例如选择先启动新P<br>od, 再停止旧Pod, 批量大小设置为1,则每次先启动1个新<br>的Pod,新的Pod成功后停止1个旧Pod,以此类推。<br>* 停止所有Pod, 再启动新Pod: 先停止所有老版本容器<br>组,再启动新版本容器组,升级过程中业务会中断。<br>* 自定义:"最大超量"表示更新过程中容器组数量可以超过<br>期望副本的数量或百分比。"最多不可用数"表示升级过程中<br>允许的最多不可用容器组数量,如果等于期望副本数量有业<br>务中断风险(最小存活容器组数量=期望副本数量-最多不可<br>用数)。 |  |  |  |
|      | 工作负载类型<br>为"有状态副本<br>集"或"守护进程<br>集" | <ul> <li>* 滚动:滚动升级将逐步用新版本的实例替换旧版本的实例,升级的过程中,业务流量会同时负载均衡分布到新老的实例上,因此业务不会中断。其中,"最多不可用数"表示升级过程中允许的最多不可用容器组数量,如果等于期望副本数量则有业务中断风险(最小存活容器组数量=期望副本数量-最多不可用数)。</li> <li>* 手动删除时更新:集群不会自动更新工作负载中的容器组,需手动删除容器组以使集群创建新的容器组。</li> </ul>                                                                                                    |  |  |  |
| 伸缩策略 |                                     | <ul> <li>仅当工作负载类型为"部署"时可配置。当达到设置的条件后自动扩展或收缩容器组数量。</li> <li>*最小实例数:期望容器组数量的最小值。</li> <li>*最大实例数:期望容器组数量的最大值。</li> <li>*CPU使用率阈值:所有容器组平均cpu使用率超过阈值自动扩展,n-1(n为容器组总数)个容器组平均内存使用率低于阈值自动收缩。需勾选"开启"后才能输入阈值。</li> <li>*内存使用率阈值:所有容器组平均内存使用率超过阈值自动扩展,n-1(n为容器组总数)个容器组平均内存使用率低于阈值自动收缩。需勾选"开启"后才能输入阈值。</li> </ul>                                |  |  |  |

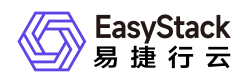

| 参数       |                    | 说明                                                                                                    |
|----------|--------------------|----------------------------------------------------------------------------------------------------|
|          | 主机调度               | <ul> <li>* 指定主机:可选择集群内任一节点,该工作负载内的容器将被调度到所选节点上。</li> <li>* 自定义规则:包括必须满足条件和尽量满足条件。必须满足条件是硬性要求,必须满足才能成功调度,支持添加多条规则,多条规则间是"且"的关系,即需要满足所有规则才可以调度;尽量满足条件表示集群会尽量将容器调度到符合规则的主机上,支持添加多条规则,多条规则间是"或"的关系,不满足规则的主机也会进行调度,根据规则的权重值,权重值越高越会被优先调度。</li> </ul>                                                                                                    |
| 调度策略(可选) | Pod亲和性/Pod<br>反亲和性 | Pod亲和性决定哪些工作负载的Pod部署在同一个拓扑域,<br>可根据业务需求进行工作负载的就近部署,容器间通信就近<br>路由,减少网络消耗。Pod反亲和性决定工作负载的Pod不<br>和哪些工作负载的Pod部署在同一个拓扑域,互相干扰的工<br>作负载反亲和部署,避免干扰,减少宕机影响。拓扑域是由<br>一个或多个节点组成的,这些节点在所指定的属性上具有相<br>同的值,例如拓扑域为kubernetes.io/hostname,则具有相<br>同的值,例如拓扑域为kubernetes.io/hostname,则具有相<br>同的方式和哪些节点成为一个拓扑域(即同一节点)。必须<br>满足条件是硬性要求,支持添加多条规则,多条规则间<br>是"且"的关系,即需要满足所有规则才可以调度;尽量满足<br>条件表示集群会尽量将容器调度到符合规则的主机上,多条<br>规则间是"或"的关系,不满足规则的主机也会进行调度,根<br>据规则的权重值,权重值越高越会被优先调度。 |
|          | 污点容忍               | 调度工作负载时能够容忍具有指定污点的节点。支持添加多<br>条污点规则,多条规则间是"或"的关系,即满足任一规则即<br>可调度。                                                                                                    |

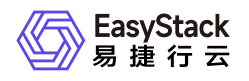

| 参数     | 说明                                                                                                    |
|--------|----------------------------------------------------------------------------------------------------|
| 网络设置   | * 主机别名:添加主机别名后即可通过域名访问对应IP地址<br>的主机。<br>* VPC:该工作负载的私有网络名称。支持选择系统默认生<br>成的ovn-cluster,也支持自定义VPC和各网络的子网,具体<br>操作请参考 <u>如何自定义VPC网络</u> 。<br>* 子网:该工作负载的子网名称。<br>* 出口IP:该工作负载提供对外访问服务时,所使用的公网I<br>P地址。 |
| 标签(可选) | 通过标签可以方便地标识及筛选对象。                                                                                                    |

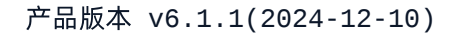

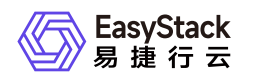

# 3.5 创建Ingress (可选)

通过Ingress可以为工作负载的服务提供外部访问时所需的路由规则集合,请根据客户实际业务需求酌情创建。当工作负载已添加服务,且该服务需要配置对外访问的路由规则时,才需执行此操作。

1. 在左侧导航栏选择[业务视图],选择目标命名空间,选择[网络管理]-[Ingress],进入"Ingress"页面。

2. 单击 创建Ingress , 进入"创建Ingress"页面。

#### 3. 配置参数后, 单击 创建 完成操作。

| ← Create Ingres | 55             |                   |           |       |        |
|-----------------|----------------|-------------------|-----------|-------|--------|
| *Name           | ingress-ser01  |                   |           |       |        |
| *Ingress Rule   | *Domain        | Path              | *Service  | *Port |        |
|                 | example.com    | Please enter path | service01 | ∨ 88  | $\vee$ |
|                 | Add a Rule     |                   |           |       |        |
| Annotation      | Add Annotation |                   |           |       |        |
|                 |                |                   |           |       |        |

| 参数        | 说明                                                                                                    |  |  |  |  |
|-----------|----------------------------------------------------------------------------------------------------|--|--|--|--|
| Ingress规则 | 是一种HTTP方式的路由转发机制。例如域名填写为example.com,路径填写为/pa<br>th,服务选择已创建的名称为"app"的服务,则外部可通过 http://example.com/<br>path 访问名称为"app"的服务。 |  |  |  |  |
| 注解        | Ingress经常使用注解(annotations)来配置一些选项,具体取决于Ingress控制<br>器。                                                                   |  |  |  |  |

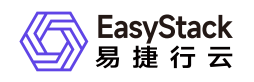

# 4 用户指南

# 4.1 集群管理

本章节主要介绍在"集群管理"页面中,针对集群的运维管理操作。"集群管理"页面进入路径如下:

1. 在云平台顶部导航栏中,依次选择[产品与服务]-[容器服务]-[安全容器服务],进入"安全容器服务"页面。
 2. 在左侧导航栏选择[管理视图]-[集群管理],进入"集群管理"页面。

### 查看集群详情

可以查看集群内资源使用情况及当前运行情况和集群事件等。

- 1. 进入"集群管理"页面。
- 2. 在集群列表中单击目标集群名称链接,进入集群详情页面。
- 3. 选择[概览]页签, 查看集群概览信息; 选择[集群事件]页签, 查看集群中对象的错误或警示信息。
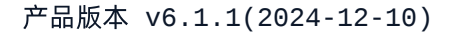

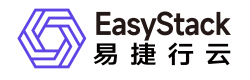

4.2 节点管理

本章节主要介绍在"节点管理"页面中,针对节点的运维管理操作。"节点管理"页面进入路径如下:

1. 在云平台顶部导航栏中,依次选择[产品与服务]-[容器服务]-[安全容器服务],进入"安全容器服务"页面。
 2. 在左侧导航栏选择[管理视图]-[节点管理],进入"节点管理"页面。

说明:

云平台控制平面的节点,不支持开始调度、停止调度、标签管理和污点管理操作。

### 查看节点详情

1. 进入"节点管理"页面。

2. 单击节点名称链接,进入节点详情页面,查看详细信息。

### 开始调度/停止调度

开始调度后,新创建的容器组可以调度到节点上,停止调度后不可以。

1. 进入"节点管理"页面。

2. 单击目标节点操作栏的 开始调度 或 停止调度 , 弹出"开始调度"或"停止调度"提示框。

3. 单击 确定 完成操作。

### 标签管理

本功能用于增加或删除节点标签,系统标签不支持编辑和删除。

1. 进入"节点管理"页面。

2. 单击目标节点操作栏的 更多 - 标签管理 , 弹出"标签管理"对话框。

3. 添加或移除标签。

4. 单击 确定 完成操作。

污点管理

版权所有© 北京易捷思达科技发展有限公司

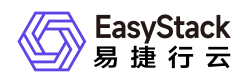

节点设置上污点之后就和容器组之间存在了相斥的关系,可以让节点拒绝容器组的调度,甚至将节点上已经存 在的容器组驱逐出去。例如,当已知某个节点资源不足且无法为其扩容时,可以给节点打上污点标记,使容器 组不再调度到该节点或者驱逐节点上的容器组,隔离该节点。

1. 进入"节点管理"页面。

- 2. 单击目标节点操作栏的 更多 污点管理 , 弹出"污点管理"对话框。
- 3. 添加或删除污点。
- 4. 单击 确定 完成操作。

| 参数   |                             | 说明                                     |  |
|------|-----------------------------|----------------------------------------|--|
| 调度策略 | 不允许调度(NoSchedul<br>e)       | 新创建的容器组不会调度到该节点。                       |  |
|      | 尽量不调度(PreferNoSc<br>hedule) | 新创建的容器组尽量不调度到该节点。                      |  |
|      | 不允许并驱逐已有容器组<br>(NoExecute)  | 新创建的容器组不会调度到该节点,已经运行在节<br>点上的容器组也会被驱逐。 |  |

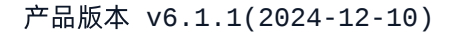

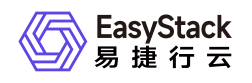

# 4.3 命名空间

本章节主要介绍在"命名空间"页面中,针对命名空间的运维管理操作。"命名空间"页面进入路径如下:

1. 在云平台顶部导航栏中,依次选择[产品与服务]-[容器服务]-[安全容器服务],进入"安全容器服务"页面。
 2. 在左侧导航栏选择[管理视图]-[命名空间],进入"命名空间"页面。

### 创建命名空间

1. 进入"命名空间"页面。

2. 单击 创建命名空间 ,进入"创建命名空间"页面。

3. 配置参数, 单击 创建命名空间 完成操作。

| 参数    | 说明               |
|-------|------------------|
| 名称    | 选择命名空间的名称。       |
| 集群    | 选择命名空间所属集群。      |
| 部门/项目 | 用户所在部门和项目,不支持修改。 |

### 删除命名空间

警告:

删除命名空间会同时删除该命名空间下的所有资源。

1. 进入"命名空间"页面。

2. 选择目标命名空间, 单击 删除 , 弹出"删除命名空间"提示框。

3. 单击 删除 完成操作。

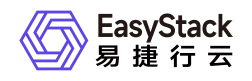

4.4 存储管理

存储类

存储类可以实现动态供应持久卷,即能够按照用户的需要,自动创建其所需的存储。本章节主要介绍在"存储 类"页面中,针对存储的运维管理操作。"存储类"页面的进入路径如下:

1. 在云平台顶部导航栏中, 依次选择[产品与服务]-[容器服务]-[安全容器服务], 进入"安全容器服务"页面。

2. 在左侧导航栏选择[管理视图]-[存储管理]-[存储类],进入"存储类"页面。

#### 查看Yaml

1. 进入"存储类"页面。

2. 单击目标存储类操作栏的 查看Yaml , 弹出"查看Yaml"提示框。

3. 查看信息后, 单击 关闭 完成操作。

持久卷

持久卷描述的是持久化存储卷,主要定义的是一个持久化存储在宿主机上的目录,独立于容器组生命周期。具体到本平台,一个持久卷对应一个云硬盘。本章节主要介绍在"持久卷"页面中,针对存储的运维管理操作。"持 久卷"页面的进入路径如下:

在云平台顶部导航栏中,依次选择[产品与服务]-[容器服务]-[安全容器服务],进入"安全容器服务"页面。
 在左侧导航栏选择[管理视图]-[存储管理]-[持久卷],进入"持久卷"页面。

#### 查看Yaml

1. 进入"持久卷"页面。

2. 单击目标持久卷操作栏的 查看Yaml , 弹出"查看Yaml"提示框。

3. 查看信息后,单击 关闭 完成操作。

#### 删除持久卷

说明:

已被绑定至持久卷声明的持久卷无法删除。

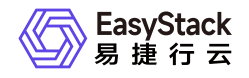

- 1. 进入"持久卷"页面。
- 2. 单击目标持久卷操作栏的 删除 , 弹出"删除持久卷"提示框。
- 3. 单击 删除 完成操作。

#### 批量删除持久卷

说明:

已被绑定至持久卷声明的持久卷无法删除。

- 1. 进入"持久卷"页面。
- 2. 勾选目标持久卷后, 单击 删除 , 弹出"删除持久卷"提示框。
- 3. 单击 删除 完成操作。

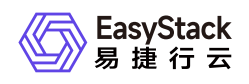

# 4.5 业务概览

本功能用于查看各命名空间下的业务运行状况,如容器组状态、容器配额使用情况等。

1. 在顶部导航栏单击[产品与服务]-[容器服务]-[安全容器服务]进入"安全容器服务"页面。

- 2. 在左侧导航栏选择[业务视图]页签,进入业务视图页面。
- 3. 在左侧导航栏选择目标命名空间, 切换至目标命名空间视图。
- 4. 在左侧导航栏选择[概览],进入概览页面即可查看信息。

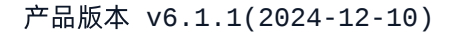

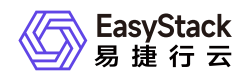

# 4.6 工作负载

本章节主要介绍在相应类型工作负载页面中,针对工作负载的运维管理操作。相应类型工作负载页面的进入路径如下:

1. 在云平台顶部导航栏中,依次选择[产品与服务]-[容器服务]-[安全容器服务],进入"安全容器服务"页面。
 2. 在左侧导航栏选择[业务视图],并选择目标命名空间后,选择对应子菜单,进入对应页面。

### 创建部署/有状态副本集/守护进程集

部署即kubernetes中的Deployment控制器,一个"部署"可以包含一个或多个容器组副本,这些容器组是无状态 的(即完全相同、相互独立、可被替换),系统会自动为Deployment的多个Pod副本分发请求。通过定义期 望的副本数、容器属性等,"部署"会保证实际状态与所需状态一致,即使发生意外情况也可以将容器组恢复到 期望状态。通过"部署"可以实现上线部署、滚动升级(不停止旧服务的状态下升级)、回滚应用(将应用回滚 到之前的版本)、平滑扩缩容功能。

有状态副本集即kubernetes中的StatefulSet控制器,一个"有状态副本集"可以包含一个或多个容器组副本,这 些容器组是有状态的(运行过程中会保存数据或状态),支持有序部署和删除,支持持久化存储,适用于容器 组间存在主从关系、主备关系、互相访问等关系的场景。

守护进程集即kubernetes中的DaemonSet控制器。守护进程集确保全部(或者某些)节点都运行一个容器 组,支持实例动态添加到新节点,适用于实例在每个节点上都需要运行的场景,例如在每个节点上运行日志收 集程序、节点监视程序等。

1. 进入相应类型工作负载的页面。

2. 单击 创建部署/有状态副本集/守护进程集 ,进入对应页面。

3. 配置参数,参数说明请参考 创建工作负载。

4. 单击 确认 完成操作。

### 创建任务

任务会创建一个或者多个容器组,并将持续重试容器组的执行,直到指定数量的容器组成功终止。随着容器 组成功结束,任务跟踪记录成功完成的容器组个数。当数量达到指定的成功个数阈值时,任务(即 Job)结 束。

1. 进入"任务"页面。

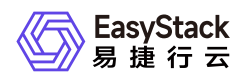

2. 单击 创建任务 ,进入"创建任务"的"基础配置"页面。

3. 填写基础配置参数。

| 参数     | 说明                                               |
|--------|--------------------------------------------------|
| 目标完成次数 | 当成功完成的容器组达到该值时认为任务完成。                            |
| 并行实例数  | 每次创建的容器组数量。                                      |
| 失败重试次数 | 失败容器组的最大重试次数,超过这个次数不会继续重试。                       |
| 超时时间   | 任务运行的超时时间。如果任务运行的时间超过了设定的时间,此任务将自动停<br>止运行所有容器组。 |
| 重启策略   | 容器组内容器的重启策略,包括"不重启"和"失败时重启"。                     |
| 调度策略   | 容器组内容器的调度策略。即调度工作负载时,是否能够容忍具有污点的节点。              |

4. 单击 下一步:容器配置 ,进入"创建任务"的"容器配置"页面。

5. 填写容器配置参数,参数说明请参考 创建工作负载。

6. 单击 创建 完成操作。

### 创建定时任务

定时任务即Kubernetes中的CronJob, 是基于时间的"任务", 在指定的时间周期运行指定的"任务"。

1. 进入"定时任务"页面。

2. 单击 创建定时任务 ,进入"创建定时任务"的"基础配置"页面。

3. 填写基础配置参数。

| 参数   | 说明        |
|------|-----------|
| 定时规则 | 指定任务运行周期。 |

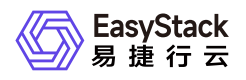

| 参数     | 说明                                                                                                    |  |
|--------|----------------------------------------------------------------------------------------------------|--|
| 并发策略   | * Forbid:在前一个任务未完成时,不创建新任务。<br>* Allow:当到达新任务创建时间点,而前一个任务未完成时,新的任务会取代前<br>一个任务。<br>* Replace:定时任务不断创建新的任务,会抢占集群资源。 |  |
| 目标完成次数 | 当成功完成的容器组达到该值时认为任务完成。                                                                                              |  |
| 并行实例数  | 每次创建的容器组数量。                                                                                                    |  |
| 失败重试次数 | 失败容器组的最大重试次数,超过这个次数不会继续重试。                                                                                         |  |
| 超时时间   | 任务运行的超时时间。如果任务运行的时间超过了设定的时间,此任务将自动停<br>止运行所有容器组。                                                                   |  |
| 重启策略   | 容器组内容器的重启策略,包括"不重启"和"失败时重启"。                                                                                       |  |
| 调度策略   | 容器组内容器的调度策略。即调度工作负载时,是否能够容忍具有污点的节点。                                                                                |  |

4. 单击 下一步: 容器配置 , 进入"创建定时任务"的"容器配置"页面。

5. 填写容器配置参数,参数说明请参考 创建工作负载。

6. 单击 创建 完成操作。

### 管理工作负载

说明:

各类型工作负载支持的操作不尽相同,请根据实际页面显示和业务需求酌情配置。

#### 查看工作负载详情

1. 进入相应类型工作负载的页面。

2. 找到目标工作负载,单击工作负载名称链接,进入工作负载详情页。

3. 查看工作负载详细信息。

#### 容器配置

- 1. 进入相应类型工作负载的页面。
- 2. 找到目标工作负载,单击操作栏的 容器配置 ,进入"容器配置"页面。
- 3. 配置参数,参数说明请参考 创建工作负载。
- 4. 单击 确认 完成操作。

#### 手动伸缩

说明:

- 处于"已停止"状态的的工作负载不支持手动伸缩。
- 针对部署类型的工作负载,若设置了弹性伸缩策略,则不支持进行手动伸缩。
- 1. 进入相应类型工作负载的页面。
- 2. 找到目标工作负载,单击操作栏的 手动伸缩 ,弹出"手动伸缩"对话框。
- 3. 默认展示当前工作负载副本数量,可手动修改。此数量为目标值而非差值。
- 4. 单击 确认 完成操作。

#### 版本回滚

- 1. 进入"部署"页面。
- 2. 找到目标工作负载,单击操作栏的 更多 版本回滚 , 弹出"版本回滚"对话框。
- 3. 选择需要回滚到的历史版本。
- 4. 单击 确认 完成操作。

#### 升级策略

- 1. 进入相应类型工作负载的页面。
- 2. 找到目标工作负载,单击操作栏的 更多 升级策略 , 弹出"升级策略"对话框。
- 3. 配置参数,参数说明请参考 创建工作负载。
- 4. 单击 确认 完成操作。

#### 伸缩策略

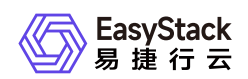

- 1. 进入"部署"页面。
- 2. 找到目标工作负载,单击操作栏的 更多 伸缩策略 , 弹出"伸缩策略"对话框。
- 3. 配置参数,参数说明请参考 创建工作负载。
- 4. 单击 确认 完成操作。

#### 调度策略

- 1. 进入相应类型工作负载的页面。
- 2. 找到目标工作负载,单击操作栏的 更多 调度策略 , 弹出"调度策略"对话框。
- 3. 配置参数,参数说明请参考 创建工作负载。
- 4. 单击 确认 完成操作。

#### 网络设置

- 1. 进入相应类型工作负载的页面。
- 2. 找到目标工作负载,单击操作栏的 更多 网络设置 , 弹出"网络设置"对话框。
- 3. 配置参数,参数说明请参考 创建工作负载。
- 4. 单击 确认 完成操作。

#### 标签设置

- 1. 进入相应类型工作负载的页面。
- 2. 找到目标工作负载,单击操作栏的 更多 标签设置 ,弹出"标签设置"对话框。
- 3. 增加或移除标签。
- 4. 单击 确认 完成操作。

#### 编辑Yaml

- 1. 进入相应类型工作负载的页面。
- 2. 找到目标工作负载,单击操作栏的 更多 编辑Yaml 或直接单击操作栏的 编辑Yaml ,弹出"编辑 Yaml"对话框。
- 3. 修改信息。
- 4. 单击 确认 完成操作。

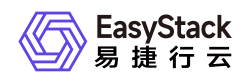

#### 启动

- 1. 进入相应类型工作负载的页面。
- 2. 找到目标工作负载,单击操作栏的 更多 启动 , 弹出对应提示框。
- 3. 单击 启动 完成操作。

#### 停止

- 1. 进入相应类型工作负载的页面。
- 2. 找到目标工作负载,单击操作栏的 更多 停止 , 弹出对应提示框。
- 3. 单击 停止 完成操作。

#### 重新部署

- 1. 进入相应类型工作负载的页面。
- 2. 找到目标工作负载,单击操作栏的 更多 重新部署 , 弹出对应提示框。
- 3. 单击 重新部署 完成操作。

#### 删除

- 1. 进入相应类型工作负载的页面。
- 2. 找到目标工作负载,单击操作栏的 更多 删除 或直接单击操作栏的 删除 ,弹出对应提示框。
   3. 单击 删除 完成操作。

#### 运行/停止定时任务

- 1. 进入"定时任务"页面。
- 2. 找到目标工作负载,单击操作栏的 运行 或 停止 ,弹出对应提示框。
- 3. 单击 运行 或 停止 完成操作。

### 管理容器组

#### 查看容器组详情

支持查看容器组基本信息、容器配置、状态、事件、监控、日志和终端。

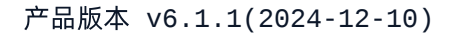

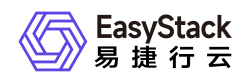

- 1. 进入"容器组"页面。
- 2. 单击容器组名称链接,进入容器组详情页面,查看信息。

#### 查看Yaml

- 1. 进入"容器组"页面。
- 2. 单击目标容器组操作栏的 查看Yam1, 查看信息。

#### 查看日志

- 1. 进入"容器组"页面。
- 2. 单击目标容器组操作栏的 日志 , 查看信息。

#### 终端

- 1. 进入"容器组"页面。
- 2. 单击目标容器组操作栏的 更多 终端 , 进入终端页面。

#### 删除

- 1. 进入"容器组"页面。
- 2. 单击目标容器组操作栏的 更多 删除 , 弹出"删除容器组"对话框。
- 根据需要确认是否勾选"强制删除"。例如,目标容器组因所在节点已经停止或者无法连接API Server等异常 情况无法被正常删除,此时可进行强制删除。
- 4. 单击 删除 完成操作。

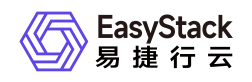

4.7 持久卷声明

本章节主要介绍在"持久卷声明"页面中,针对持久卷声明的运维管理操作。"持久卷声明"页面进入路径如下:

1. 在云平台顶部导航栏中,依次选择[产品与服务]-[容器服务]-[安全容器服务],进入"安全容器服务"页面。
 2. 在左侧导航栏选择[业务视图],选择目标命名空间,选择[持久卷声明],进入"持久卷声明"页面。

### 创建持久卷声明

容器可通过持久卷声明请求使用持久化存储。

- 1. 进入"持久卷声明"页面。
- 2. 单击 创建持久卷声明 , 弹出"创建持久卷声明"对话框。
- 3. 配置参数。
- 4. 单击 创建 完成操作。

| 参数   | 说明                                                                                                    |  |
|------|----------------------------------------------------------------------------------------------------|--|
| 存储类  | 即[管理视图]-[存储管理]中管理的存储类,详细介绍请参考 <u>存储管理-存储类</u> 。                                                                                                    |  |
| 大小   | 所需存储卷的容量。                                                                                                    |  |
| 访问模式 | 包括三种模式,需根据存储类的能力选择其支持的模式:<br>* 单节点读写(RWO):卷可以被一个节点以读写方式挂载。<br>* 多节点读写(RWX):卷可以被多个节点以读写方式挂载。<br>* 多节点只读(ROX):卷可以被多个节点以只读方式挂载。若"部署"类型的工作<br>负载需挂载单节点读写(RWO)模式的卷,其副本数需为1;若"任务"、"定时任<br>务"类型的工作负载需挂载单节点读写(RWO)模式的卷,其并行实例数需为1。 |  |

### 编辑Yaml

- 1. 进入"持久卷声明"页面。
- 2. 单击目标持久卷声明操作栏的 编辑Yam1 , 弹出"编辑Yaml"对话框。
- 3. 修改信息。

版权所有© 北京易捷思达科技发展有限公司

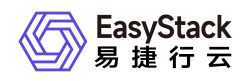

4. 单击 确认 完成操作。

### 删除

说明:

已关联容器组的持久卷声明不支持删除。

- 1. 进入"持久卷声明"页面。
- 2. 单击目标持久卷声明操作栏的 删除 , 弹出"删除持久卷声明"提示框。
- 3. 单击 删除 完成操作。

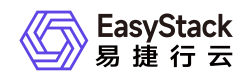

4.8 配置中心

### 配置

配置用于保存配置数据,可以用作工作负载的环境变量、命令行参数或者存储卷中的配置文件。使用配置实现 容器化应用的配置管理,可以使配置与镜像内容分离,保持容器化应用的可移植性。本章节主要介绍在"配 置"页面中,针对"配置"的运维管理操作。"配置"页面进入路径如下:

在云平台顶部导航栏中,依次选择[产品与服务]-[容器服务]-[安全容器服务],进入"安全容器服务"页面。
 在左侧导航栏选择[业务视图],选择目标命名空间,选择[配置中心]-[配置],进入"配置"页面。

#### 创建配置

1. 进入"配置"页面。

2. 单击 创建配置 ,进入"创建配置"页面。

3. 填写配置名称和配置项内容。

4. 单击 创建配置 完成操作。

#### 编辑Yaml

- 1. 进入"配置"页面。
- 2. 单击目标配置操作栏的 编辑Yam1 , 弹出"编辑Yaml"对话框。
- 3. 修改信息。
- 4. 单击 确认 完成操作。

#### 更新

- 1. 进入"配置"页面。
- 2. 单击目标配置操作栏的 更新 ,进入"更新"页面。
- 3. 填写配置名称和配置项内容。
- 4. 单击 更新 完成操作。

#### 删除

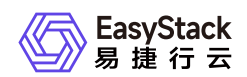

- 1. 进入"配置"页面。
- 2. 单击目标配置操作栏的 删除 , 弹出"删除配置"提示框。
- 3. 单击 删除 完成操作。

### 密钥

密钥(Secret)是一种包含认证信息、密钥等敏感信息的资源类型,可以用作工作负载的环境变量、加密配置 文件。将数据放在密钥对象中,可以更好地控制它的用途,并降低意外暴露的风险。本章节主要介绍在"密 钥"页面中,针对"密钥"的运维管理操作。"密钥"页面进入路径如下:

1. 在云平台顶部导航栏中,依次选择[产品与服务]-[容器服务]-[安全容器服务],进入"安全容器服务"页面。
 2. 在左侧导航栏选择[业务视图],选择目标命名空间,选择[配置中心]-[密钥],进入"密钥"页面。

#### 创建密钥

1. 进入"密钥"页面。

- 2. 单击 创建密钥 ,进入"创建密钥"页面。
- 3. 配置参数。
- 4. 单击 创建 完成操作。

| 参数   | 说明                                                                                                  |
|------|----------------------------------------------------------------------------------------------------|
| 密钥类型 | * Opaque:一般密钥类型。<br>* TLS:存放7层负载均衡服务所需的证书。<br>* 镜像访问密钥:存放拉取私有仓库镜像所需的认证信息。                           |
| 密钥数据 | * 当密钥类型为Opaque时,单击"添加密钥数据",输入键、值。<br>* 当密钥类型为TLS时,上传证书和私钥文件。<br>* 当密钥类型为镜像访问密钥时,输入镜像仓库地址、用户名、密码和邮箱。 |

#### 编辑Yaml

1. 进入"密钥"页面。

2. 单击目标密钥操作栏的 编辑Yaml , 弹出"编辑Yaml"对话框。

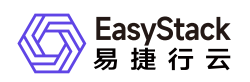

- 3. 修改信息。
- 4. 单击 确认 完成操作。

#### 更新

- 1. 进入"密钥"页面。
- 2. 单击目标密钥操作栏的 更新 ,进入"更新"页面。
- 3. 修改信息。
- 4. 单击 更新 完成操作。

#### 删除

- 1. 进入"密钥"页面。
- 2. 单击目标密钥操作栏的 删除 , 弹出"删除密钥"提示框。
- 3. 单击 删除 完成操作。

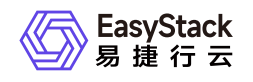

## 4.9 网络管理

### 服务

服务(Service)是容器服务的基本操作单元,是将请求进行负载分发到后端的各个容器应用上的控制器。对 外表现为一个单一访问接口,外部不需要了解后端如何运行,这给扩展或维护后端带来很大的好处。本章节主 要介绍在"服务"页面中,针对"服务"的运维管理操作。"服务"页面进入路径如下:

1. 在云平台顶部导航栏中,依次选择[产品与服务]-[容器服务]-[安全容器服务],进入"安全容器服务"页面。
 2. 在左侧导航栏选择[业务视图],选择目标命名空间,选择[网络管理]-[服务],进入"服务"页面。

#### 创建服务

1. 进入"服务"页面。

- 2. 单击 创建服务 ,进入"创建服务"页面。
- 3. 配置参数。
- 4. 单击 创建 完成操作。

| 参数   |              | 说明                                                                                                    |  |
|------|--------------|----------------------------------------------------------------------------------------------------|--|
| 类型   | ClusterIP    | 适用于集群内部访问场景,集群为服务分配一个固定的集群内<br>虚拟IP,集群内其它pod可以通过集群内部域名访问,格式<br>为"<服务名称>.<工作负载所在命名空间>.svc.cluster.local:<<br>端口号>"。集群外无效。 |  |
|      | NodePort     | 适用于集群外部访问场景,集群除了会给服务分配一个内部的<br>虚拟IP,还会在每个节点上为服务分配静态端口号,集群外部<br>可通过集群任一节点IP和静态端口号访问服务。                                    |  |
|      | ExternalName | 用于将服务请求指向一个自定义的域名。                                                                                                    |  |
| 容器端口 |              | 容器镜像中工作负载实际监听的端口。                                                                                                    |  |
| 访问端口 |              | 容器端口映射到节点IP上的端口。当访问方式为"NodePor<br>t"时,支持随机生成。                                                                            |  |
| 协议   |              | 包括TCP、UDP,根据业务类型选择。                                                                                                    |  |

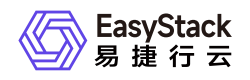

| 参数     | 说明                                         |
|--------|--------------------------------------------|
| 关联工作负载 | 选择服务需关联的工作负载。当服务类型为"ExternalName"无<br>此参数。 |

#### 编辑Yaml

- 1. 进入"服务"页面。
- 2. 单击目标服务操作栏的编辑Yaml, 弹出"编辑Yaml"对话框。
- 3. 修改信息。
- 4. 单击 确认 完成操作。

#### 更新

- 1. 进入"服务"页面。
- 2. 单击目标服务操作栏的 更新 , 进入"更新"页面。
- 3. 修改参数。
- 4. 单击 保存 完成操作。

#### 删除

- 1. 进入"服务"页面。
- 2. 单击目标服务操作栏的 删除 , 弹出"删除服务"提示框。
- 3. 单击 删除 完成操作。

#### Ingresses

Ingress是一组将集群内服务暴露给集群外服务的路由规则集合。一个Ingress对象能够配置具备为服务提供外部可访问的URL、负载均衡流量、卸载SSL/TLS,以及提供基于名称的虚拟主机等能力。本章节主要介绍在"Ingresses"页面中,针对"Ingress"的运维管理操作。"Ingresses"页面进入路径如下:

1. 在云平台顶部导航栏中, 依次选择[产品与服务]-[容器服务]-[安全容器服务], 进入"安全容器服务"页面。 2. 在左侧导航栏选择[业务视图], 选择目标命名空间, 选择[网络管理]-[Ingresses], 进入"Ingresses"页面。

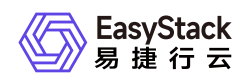

#### 创建Ingress

- 1. 进入"Ingresses"页面。
- 2. 单击 创建Ingress , 进入"创建Ingress"页面。
- 3. 配置参数。
- 4. 单击 创建 完成操作。

| 参数        | 说明                                                                                                    |
|-----------|----------------------------------------------------------------------------------------------------|
| Ingress规则 | 是一种HTTP方式的路由转发机制。例如域名填写为example.com,路径填写为/pa<br>th,服务选择已创建的名称为"app"的服务,则外部可通过 http://example.com/<br>path 访问名称为"app"的服务。 |
| 注解        | Ingress经常使用注解(annotations)来配置一些选项,具体取决于Ingress控制<br>器。                                                                   |

#### 编辑Yaml

- 1. 进入"Ingresses"页面。
- 2. 单击目标Ingress操作栏的 编辑Yaml , 弹出"编辑Yaml"对话框。
- 3. 修改信息。
- 4. 单击 确认 完成操作。

#### 更新

- 1. 进入"Ingresses"页面。
- 2. 单击目标Ingress操作栏的 更新 ,进入"更新"页面。
- 3. 修改参数。
- 4. 单击 保存 完成操作。

#### 删除

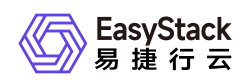

- 1. 进入"Ingresses"页面。
- 2. 单击目标Ingress操作栏的 删除 , 弹出"删除Ingress"提示框。
- 3. 单击 删除 完成操作。

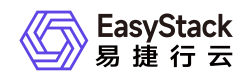

# 4.10 自定义资源管理

本章节主要介绍在"自定义资源管理"页面中,针对自定义资源的运维管理操作。"自定义资源管理"页面进入路 径如下:

- 1. 在云平台顶部导航栏中, 依次选择[产品与服务]-[容器服务]-[安全容器服务], 进入"安全容器服务"页面。
- 2. 在左侧导航栏选择[管理视图]-[自定义资源管理],或在左侧导航栏选择[业务视图],并选择目标命名空间后, 选择[自定义资源管理],进入"自定义资源管理"页面。

### 导入自定义资源描述/自定义资源

- 1. 进入"自定义资源管理"页面。
- 2. 单击页面右下角的"Yaml"图标,进入"导入Yaml"页面。
- 3. 直接粘贴Yaml文件内容, 或单击编辑区域右上角的"导入"图标, 选择本地存储的Yaml文件。

说明:

- 。请关注调试结果。该调试主要针对格式校验,若有错误可点击错误信息,跳至目标行进行修改。
- 。针对自定义资源描述,只能云管理员在[管理视图]中导入。
- 4. 待调试通过后,单击 导入 ,完成操作。

### 查看自定义资源描述详情

- 1. 进入"自定义资源管理"页面。
- 2. 在自定义资源描述列表中单击目标资源描述的名称链接,进入资源描述详情页面。
- 3. 选择[Yaml]页签, 查看其Yaml信息; 选择[自定义资源]页签, 查看自定义资源的信息。

### 删除自定义资源

- 1. 进入"自定义资源管理"页面。
- 2. 在自定义资源描述列表中单击目标资源描述的名称链接,进入资源描述详情页面。
- 3. 选择[自定义资源]页签后, 勾选目标资源, 单击 删除 , 弹出"删除自定义资源"提示框。

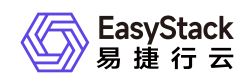

4. 单击 删除 完成操作。

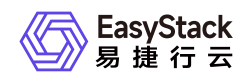

# 5 常见问题

# 5.1 如何使用Yaml创建资源

### 问题描述

工作负载、持久卷声明和配置、密钥、服务、Ingress、自定义资源描述等资源不仅支持通过云平台页面创建,还支持通过Yaml创建。用户可根据实际业务场景,酌情选择对应方案。

本文将以创建名称为"demo"的"部署"类型工作负载为例,介绍如何使用Yaml创建资源。Yaml内容示例如下:

```
apiVersion: apps/v1
kind: Deployment
metadata:
  creationTimestamp: null
  labels:
    app: demo
  name: demo
spec:
  replicas: 1
  selector:
    matchLabels:
      app: demo
  strategy: {}
  template:
    metadata:
      creationTimestamp: null
      labels:
        app: demo
    spec:
      containers:
      - image: nginx:latest
        name: nginx
        resources: {}
status: {}
```

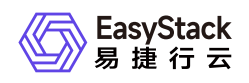

### 解决方案

1. 在顶部导航栏选择[产品与服务]-[容器服务]-[安全容器服务],进入"安全容器服务"页面。

2. 在左侧导航栏选择[业务视图]页签-选择目标命名空间后,选择任意一个子菜单,进入对应页面。

3. 单击页面右下角的"Yaml"图标,进入"导入Yaml"页面。

4. 直接粘贴Yaml文件内容,或单击编辑区域右上角的"导入"图标,选择本地存储的Yaml文件。

说明:

请关注调试结果。该调试主要针对格式校验,若有错误可点击错误信息,跳至目标行进行修改。

5. 待调试通过后,单击 导入 ,完成操作。

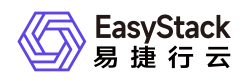

### 5.2 如何理解安全容器网络方案

### 问题描述

安全容器使用的CNI插件是什么?有什么重要特性?用户侧如何使用VPC、Subnet、FIP等各种网络资源?

### 解决方案

安全容器6.1.1版本CNI是基于易捷行云软SDN网络服务作为后端,以kube-ovn(v1.9.0版本)作为API接口, 为不同算力(容器、云原生云主机、裸金属)提供统一网络方案;为实现这个设计目标,对kube-ovn作为容器 CNI做了一些改动和限制;和社区版本的主要区别体现在:

1、当前版本跨节点通信不支持 underlay 模式,只支持geneve 隧道模式

2、VPC 功能增强 1)容器网络使用的VPC 依赖于软SDN的 router,所以默认VPC的更新配置,及 自定义 VPC的创建 需要结合软SDN router页面操作完成,具体步骤见操作手册。

2) 容器网络的VPC 网关出外网配置由软SDN router 自动完成,对应社区kube-ovn文档中 VPC 网关配置相关的操作,这部分无需用户再做配置。同时VPC只支持集中式网关(对应 VPC spec中 gatewaytype 字段)。

3) 支持自定义VPC, 且自定义VPC内容器网络也支持 nodeport、探针等功能(当前版本限制:不同vpc间 subnet cidr 不能有 overlap),同时支持自定义VPC的网关节点的配置。

4) 容器VPC与其他算力的互联需要在 软SDN router页面完成配置。

3、新增Floating IP(简称fip)功能1)fip作为软SDN管理的统一资源,可以同时被不同算力(vm、pod、裸金属)使用;fip在pods中的具体使用方式请参照用户手册。

2) 产品中使用内部CRD fips.neutron.io 管理记录当前容器可用的fip 资源池,用户可以k8s API通过查看对应的 fip CR查看可用的 fip address 使用, fip的记录与回收会自动处理。

4、subnet功能增强 支持subnet 中定义projectIDs,表示该subnet只能被哪些projects使用;如果不配置表示 该subnet为share subnet,所有用户可用。

#### 如何启用kube-ovn 组件

通过安全容器服务页面创建的命名空间,默认所有负载都是使用kube-ovn作为CNI。

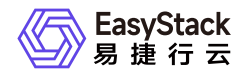

API方式,需要对命名空间打上标签 managed.es.io/resource=namespace ;例如:

apiVersion: v1
kind: Namespace
metadata:
 name: easystack
 managed.es.io/resource: namespace

#### 如何自定义VPC网络

在创建工作负载时,其网络不仅支持使用系统默认生成的ovn-cluster和子网,还支持使用自定义的VPC网络或 子网。用户可根据实际业务场景,酌情选择对应方案。

1. 配置外部网络。

1. (可选)创建外部网络。

本操作用于预创建外部网络,以便在自定义VPC网络时能够为其建立外部连接。如使用已有外部网络时,可跳过本步骤。

- 1. 在云平台的顶部导航栏中, 依次选择[产品与服务]-[网络]-[网络], 进入"网络"页面。
- 2. 单击 创建网络 ,进入"创建网络"页面。
- 3. "网络类型"请选择"外部网络",并配置其他参数后,单击创建网络,完成操作。其中,其他参数的具体参数说明,请参考"SDN网络服务"帮助中"网络"的相关内容。

2. 查看外部网络的ID。

在"网络"页面中,单击待操作网络名称,进入其详情页面。在该页面中,查看并记录该网络的ID(即UUID参数的值)。

- 2. 配置路由器。
  - 1. (可选)创建路由器。

本操作用于预创建路由器,以便在自定义VPC网络时能够为其建立外部连接。如使用已有路由器时,可跳 过本步骤。

1. 在云平台的顶部导航栏中, 依次选择[产品与服务]-[网络]-[路由器], 即可进入"路由器"页面。

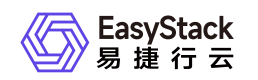

- 2. 单击 创建路由器 , 弹出"创建路由器"对话框。
- 3. 配置参数后, 单击 创建 , 完成操作。
- 2. (可选)设置路由器网关。

本操作用于预设置路由器网关,以便在自定义VPC网络时能够为其建立外部连接。如路由器已设置网关时,可跳过本步骤。

- 1. 在"路由器"页面中, 勾选待操作路由器后, 单击 更多 设置网关 , 弹出"设置路由器网关"对话框。
- "分配外部IP"选择"手动选择","子网"选择上述外部网络子网,并配置其他参数后,单击 设置,完成 操作。其中,其他参数的具体参数说明,请参考"SDN网络服务"帮助中"路由器"的相关内容。
- 3. 查看路由器ID和外部网络IP地址。

在"路由器"页面中,单击上述路由器名称,进入其详情页面。在该页面中,查看并记录该路由器的ID(即UUID参数的值)和外部网络IP地址(即外部IP参数的值)。

- 3. 导入VPC资源。
  - 1. 在云平台顶部导航栏中, 依次选择[产品与服务]-[容器服务]-[安全容器服务], 进入"安全容器服务"页面。
  - 2. 在左侧导航栏选择[管理视图]-[自定义资源管理],或在左侧导航栏选择[业务视图],并选择目标命名空间
     后,选择[自定义资源管理],进入"自定义资源管理"页面。
  - 3. 单击页面右下角的"Yaml"图标,进入"导入Yaml"页面。
  - 4. 依据实际业务情况,输入Yaml文件内容,或直接单击编辑区域右上角的"导入"图标,导入预先配置的 Yaml文件。Yaml文件格式如下(其中,name为自定义输入的VPC名称,externalGatewayIp为外部网络的IP地址,externalNetworkID为外部网络的ID,neutronRouter为路由器的ID):

```
apiVersion: kubeovn.io/v1
kind: Vpc
metadata:
  name: test-vpc2
spec:
  externalGatewayIp: 172.110.0.160
  externalNetworkID: c9a831a0-6298-44c6-a664-2f362e60e419
  neutronRouter: c761887f-40bd-4df0-9b43-7c6bb009aab7
```

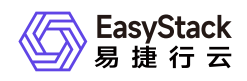

- 5. 待调试通过后,单击 导入 ,完成操作。
- 6. spec关键字段说明:

externalNetworkID: 外部网络ID(必填)

externalNetworkName: 外部网络名字(选填)

外部网关IP(选填);注:该ip为vpc下pod 访问外网的默认 snat ip, 允许pod访问外网有两种方式:vpc yaml 中定义该字段,或者网络页面设置路由网关开启snat

neutronRouter: 路由ID(必填)

gatewayNode(选填, ovn pod访问节点的出入口节点, 默认为网络节点)

#### 自定义子网

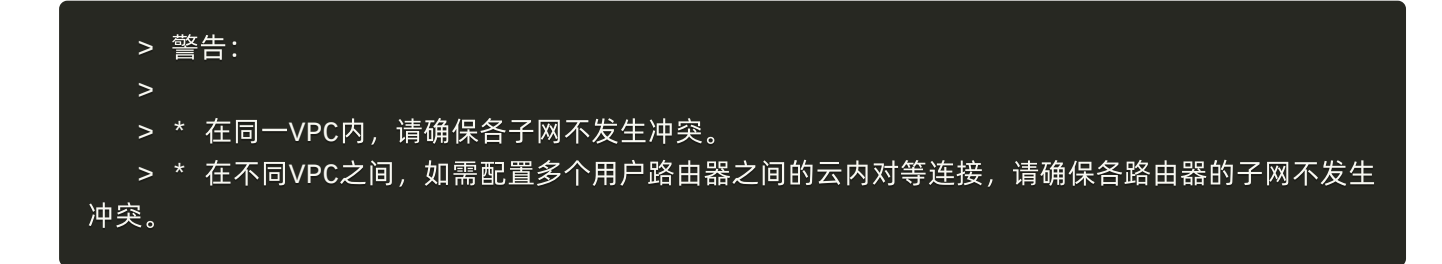

- 1. 在云平台顶部导航栏中, 依次选择[产品与服务]-[容器服务]-[安全容器服务], 进入"安全容器服务"页面。
- 2. 在左侧导航栏选择[管理视图]-[自定义资源管理],或在左侧导航栏选择[业务视图],并选择目标命名空间后, 选择[自定义资源管理],进入"自定义资源管理"页面。
- 3. 单击页面右下角的"Yaml"图标,进入"导入Yaml"页面。
- 依据实际业务情况,输入子网内容,或直接单击编辑区域右上角的"导入"图标,导入预先配置的Yaml文件。
   Yaml文件格式如下(其中,name为自定义输入的子网名称,vpc为该子网所属VPC的名称,cidrBlock为该 子网的网段,natOutgoing为是否允许访问外部网络):

```
kind: Subnet
apiVersion: kubeovn.io/v1
metadata:
   name: net192
spec:
   vpc: test-vpc-2
```

版权所有© 北京易捷思达科技发展有限公司

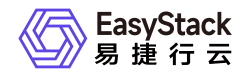

cidrBlock: 192.168.100.0/24
natOutgoing: true

5. 待调试通过后,单击 导入 ,完成操作。

6. spec 关键字段说明

vpc:属于哪个vpc

cidrBlock: subnet cidr

natOutgoing: 是否可以访问外部网络

projectIDs: 配置该subnet只能被哪些projects使用,如果不配置表示 该subnet为share subnet 所用用户可用

7. 如果通过页面部署工作负载时不选择Subnet子网,会使用vpc中默认子网进行部署;如果通过yaml定义, spec样例如下:

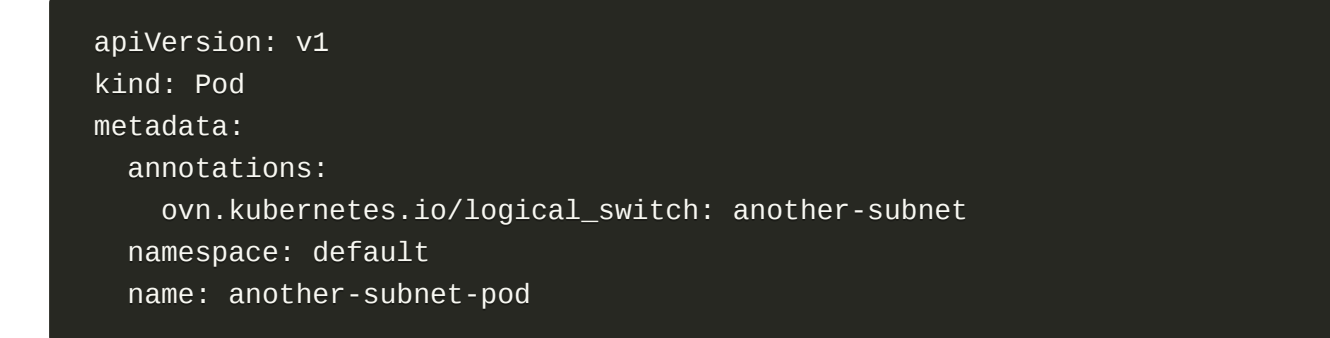

#### Floating IP 使用

fip 在容器产品中使用包括两个场景:pods 指定使用 SNAT作为出口IP;允许kubevirt 云原生云主机 使用 EIP。

使用方式有两种:页面操作,用户可在网络高级配置中可以选择正确的fip资源;或者yaml定义。

两种使用场景yaml spec定义样例如下: 1) SNAT出口IP

apiVersion: v1 kind: Pod metadata: annotations:

版权所有© 北京易捷思达科技发展有限公司

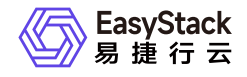

#### ovn.kubernetes.io/snat: 172.35.0.18 name: snat-busybox

#### 2) EIP

```
apiVersion: kubevirt.io/v1
kind: VirtualMachine
metadata:
   name: kubevirt-eip
spec:
   template:
    metadata:
      annotations:
        ovn.kubernetes.io/eip: 172.35.0.20
```

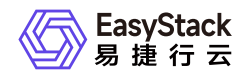

# 5.3 容器状态为未知错误,如何排查解决

### 问题描述

在云平台中,查看到容器的状态为"未知错误"。具体使用现象可能表现为:

- 在连接容器终端正常使用的过程中,断开连接后无法再次建立连接。
- 在云监控服务中,上报微服务管理停止告警。
- 维护此容器时,维护失败。

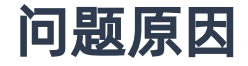

容器发生未知错误。

### 解决方案

1. 在顶部导航栏选择[产品与服务]-[容器服务]-[安全容器服务],进入"安全容器服务"页面。

2. 在左侧导航栏选择[业务视图]页签-选择目标命名空间后,选择"容器组",进入"容器组"页面。

3. 单击目标容器所在容器组的名称链接,进入详情页面。

4. 在[终端]页签中,选择目标容器后,执行以下命令:

ctr -n k8s.io t ls | grep UNKNOWN |awk '{print \$1}'|xargs -I % ctr -n k8s.io t rm %

5. 确认问题已解决。具体命令如下(无返回数据,即表示问题已解决):

ctr -n k8s.io t ls | grep UNKNOWN

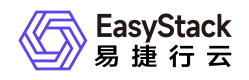

# 5.4 容器状态为失败,如何排查解决

### 问题描述

在云平台中,查看到容器的状态为"失败"。

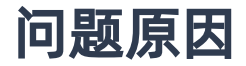

容器命令执行错误。

### 解决方案

1. 在顶部导航栏选择[产品与服务]-[容器服务]-[安全容器服务],进入"安全容器服务"页面。

2. 在左侧导航栏选择[业务视图]页签-选择目标命名空间后,选择"容器组",进入"容器组"页面。

3. 单击目标容器所在容器组的名称链接,进入详情页面。

4. 在[事件]或[终端]页签中, 排查具体执行错误的命令并解决。

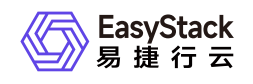

# 6 部署指南

# 6.1 部署边界

说明节点规格、配置要求等信息。

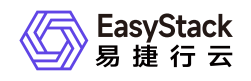

# 6.2 部署形态

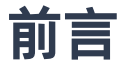

#### 适用对象

营销侧支撑人员

#### 术语定义

| 术语  | 定义               |
|-----|------------------|
| 建议值 | 单region 节点规模最佳实践 |
| 标称值 | 单region 节点规模技术上限 |

#### 注意事项 (可选)

- 以下内容仅限定在生产环境且标准产品3控的场景
- 单region节点数大于128,请联系对应产品营销经理

### 部署形态与节点规模对应关系

| 部署形态  | 建议值   | 标准值    |
|-------|-------|--------|
| 超融合部署 | 3-18  | 3-128  |
| 云部署   | 6-128 | 6-1024 |
|       |       |        |
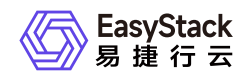

## 可销售产品与部署形态对应关系

| 可销售产品               | 超融合部署  | 云部署 |  |
|---------------------|--------|-----|--|
| ECF x86 云基础设施       | 支持/不支持 |     |  |
| ECF x86 高性能云基础设施一体机 |        |     |  |
| ECS Stack x86 云化超融合 |        |     |  |
| ECF Arm 云基础设施       |        |     |  |
| ECF Arm 高性能云基础设施一体机 |        |     |  |

# 部署形态与节点角色的对应关系

| 部署形态  | 控制节点   | 控制存储节点 | 融合节点 | 云产品节点 | - |
|-------|--------|--------|------|-------|---|
| 超融合部署 | 支持/不支持 |        |      |       |   |
| 云部署   |        |        |      |       |   |
|       |        |        |      |       |   |

# 部署形态与节点角色组合方式对应关系

### 部署形态一

|     | 融合节点 | 云产品节点 | 计算存储节点 |
|-----|------|-------|--------|
| 组合1 |      |       |        |
| 组合2 |      |       |        |
| 组合3 |      |       |        |

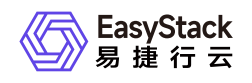

# 6.3 兼容性列表

# 适配清单-产品级

| 供应商 | 型号 | 配置信息 | 部件供应商/型<br>号 | FW | 硬 |
|-----|----|------|--------------|----|---|
|     |    |      |              |    |   |
|     |    |      |              |    |   |

### 适配清单-POC级

| 供应商 | 型号 | 配置信息 | 部件供应商/型<br>号 | FW | 硬 <sup>,</sup> |
|-----|----|------|--------------|----|----------------|
|     |    |      |              |    |                |
|     |    |      |              |    |                |

### CPU兼容性列表

| 序号 | 供应商 | 型号 | 架构 | 兼容版本 |
|----|-----|----|----|------|
|    |     |    |    |      |

# 网卡兼容性列表

| 序号 | 供应商 | 网卡型号 | 兼容版本 |
|----|-----|------|------|
|    |     |      |      |

### RAID卡兼容性列表

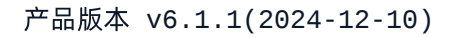

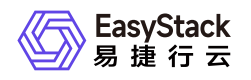

| 序号 | 供应商 | RAID卡型号 | 兼容版本 |
|----|-----|---------|------|
|    |     |         |      |

### GuestOS兼容性列表

| 序号 | 系统类型 | 操作系统版本 | 兼容版本 |
|----|------|--------|------|
|    |      |        |      |

### 商业存储兼容性列表

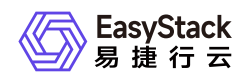

# 6.4 安装部署手册

概述

安装前准备

安装流程

步骤一

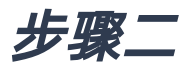

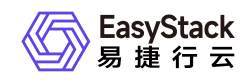

# 7 升级指南

7.1 示例

待补充内容

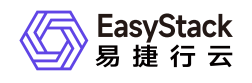

# 8 运维指南

# 8.1 运维指南模板

#### 此模板使用前必读:

- 下述\_斜体\_内容为模板示例,在实际写作中请根据写作需求进行修改。
- 下述 蓝色区块 内容为模板使用说明,用于提供对应章节的写作说明,请在实际写作中删除。
- 除上述说明内容外,其余内容直接复制粘贴使用即可。
- 此外, 如有其他内容/章节的写作需求, 可自行添加或联系文档部提供支持。

## 文档说明

### 使用范围

- 读者对象: 运维工程师
- 适用版本: V6.0.2

### 运维报修

- 客服电话: 400-648-5123 转3转2
- SLA: 7X24
- 项目经理: xxx 136xxxxxxxx
- 交付架构师: xxx 130xxxxxxxx
- *工程师: xxx 130xxxxxxxx*

### 修订记录

| 文档版本 | 修订日期 | 修订内容 |
|------|------|------|
|      |      |      |

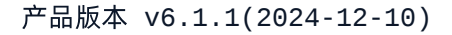

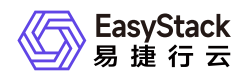

| 文档版本 | 修订日期       | 修订内容 |
|------|------------|------|
| 02   | 2022-01-20 |      |

- 新增xxx。
- 修改xxx。
- 删除xxx。||01|2022-01-01|第一次正式发布。|

### 注意事项

(可选)本章节用于说明运维操作前或过程中,运维人员需要注意并遵守的相关事项。若无,可删除此 章节。

### 常规运维

本章节主要介绍该云产品的一些常规运维操作。

本章节用于放置一些常规/例行/日常的运维操作,如获取并安装云产品、升级云产品、删除云产品、扩/ 缩容等。

### 运维标题一(要求:简洁、准确)

#### 适用场景

本小节用于说明此运维操作的常见使用场景,即:在什么场景下,需要执行此操作。

#### 前提条件

本小节用于说明此运维操作的前置条件准备,即:必须满足什么条件,此操作才能执行。

#### 操作步骤

版权所有© 北京易捷思达科技发展有限公司

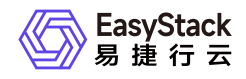

本小节用于说明此运维操作的具体操作步骤。

#### 结果验证

(可选)本小节用于说明如何验证此运维操作成功执行。若无需验证,可删除此小节。

#### 后续处理

(可选)本小节用于说明完成此运维操作后,还需要执行的其他相关操作。如:一云多芯在成功激活多 架构后,还需扩容异构节点和创建可用区才可使用。如无后续处理操作,可删除此小节。

### 运维标题二

### 故障诊断

本章节主要介绍该云产品的一些常见故障及对应处理方案。

#### 故障标题一

#### 现象描述

本小节用于说明此故障所呈现出来的表面现象,以便用户根据所描述的现象,快速识别此故障。

#### 告警信息

(可选)本小节用于说明在云平台的云监控服务中,查看到的告警信息的标题。若此故障不在云平台提示,可删除此小节。

#### 问题定位

(可选)本小节用于说明如何进一步定位/判断此故障的具体问题,用于准确识别此故障。如在现象描述 章节能够准确说明,可删除此小节。

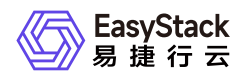

#### 问题原因

本小节用于说明引起此故障的准确原因或所有可能原因。当为单个原因时,直接说明即可,无需使用下述无序列表。当为多个原因时,请使用以下形式说明。

- 原因1: xxx。
- 原因2: xxx。
- 原因3: xxx。

#### 解决方案

本小节用于说明此故障的具体解决方案。当问题原因为多个,且需要逐个处理时,请使用以下形式,逐 个说明。

• 原因1: xxx。

具体处理步骤。

• 原因2: xxx。

具体处理步骤。

• 原因3: xxx。

具体处理步骤。

故障标题二

版权所有© 北京易捷思达科技发展有限公司

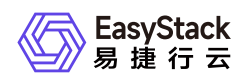

## 附录

(可选)本章节用于放置一些运维时需要用到的相关内容,或需要了解的相关知识,如:常见运维命 令、对运维类组件/概念/术语等的说明等。

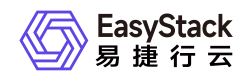

# 9 API参考

# 9.1 API文档模板

### 一级规格(例:云主机)

### 二级规格(例:启动云主机)

#### 功能介绍

说明该操作实现的功能或效果,例:启动已停止的云主机并将其状态更改为"ACTIVE"。

#### 前提条件(可选)

若执行本操作前存在必要的前提条件,请说明;若无,则删除。

#### 接口约束(可选)

若执行本操作存在限制或注意事项,请说明;若无,则删除。

注意接口约束与前提条件的区别:

- 前提条件强调必须先做了什么才能执行本操作;
- 接口约束强调与本操作相关的注意,例如本操作带来的重要影响,执行本操作时不宜进行的其它操作等。

#### URI

示例: POST /v2.1/{project-id}/servers/{server\_id}/action

说明:需使用"行内代码"样式。

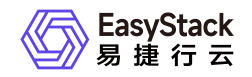

| 参数 | 是否必选 | 描述 |
|----|------|----|
|    |      |    |
|    |      |    |

### 请求消息

| 参数 | 参数类型 | 是否必选 | 描述 |
|----|------|------|----|
|    |      |      |    |

#### 响应消息

| 参数 | 参数类型 | 描述 |
|----|------|----|
|    |      |    |

#### 请求示例

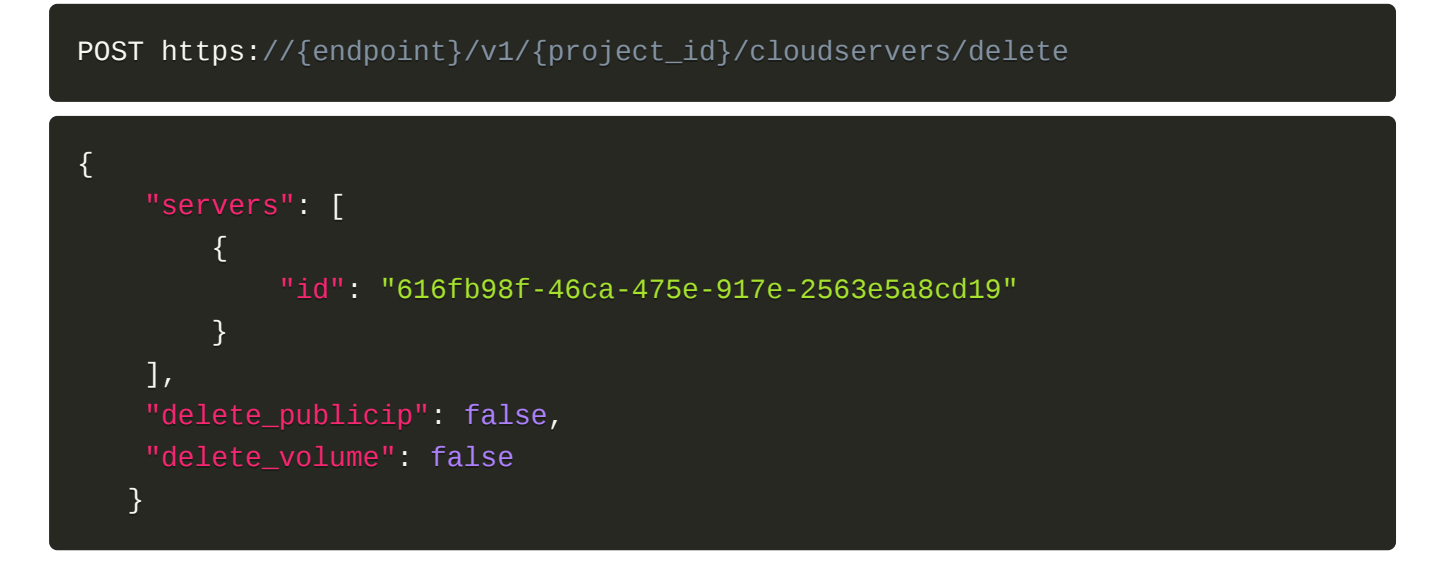

正常响应示例

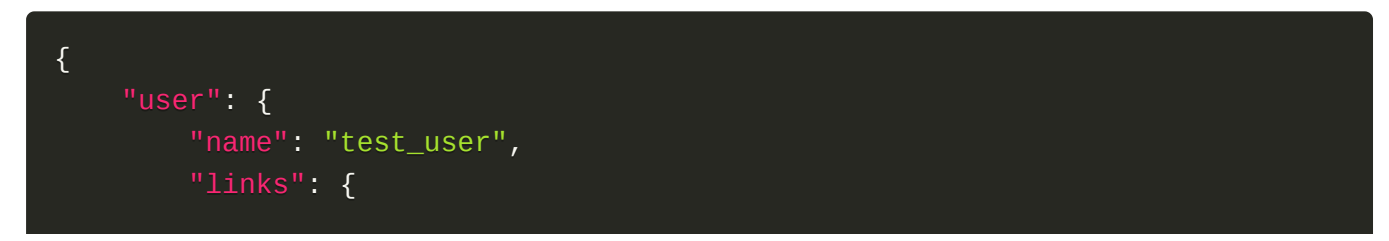

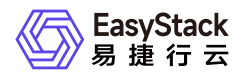

```
"self": "http://keystone-
api.openstack.svc.cluster.local:35357/v3/users/5df4ae79648b4d7e954382da88cc6
9ef"
        },
        "extra": {
            "user_type": "individual",
            "user_role": "domain_member"
        },
        "enabled": true,
        "user_type": "individual",
        "email": null,
        "user_role": "domain_member",
        "id": "5df4ae79648b4d7e954382da88cc69ef",
        "domain_id": "default",
        "password_expires_at": null
    }
}
```

#### 正常响应代码

例:200

### 错误码

例:400,401

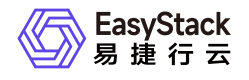

咨询热线: 400-100-3070

北京易捷思达科技发展有限公司:

北京市海淀区西北旺东路10号院东区23号楼华胜天成科研大楼一层东侧120-123 南京分公司:

江苏省南京市雨花台区软件大道168号润和创智中心B栋一楼西101

上海office:

上海黄浦区西藏中路336号华旭大厦22楼2204

成都分公司:

成都市高新区天府五街168号德必天府五街WE602

邮箱:

contact@easystack.cn (业务咨询) partners@easystack.cn(合作伙伴咨询) marketing@easystack.cn (市场合作) training@easystack.cn (培训咨询) hr@easystack.cn (招聘咨询)